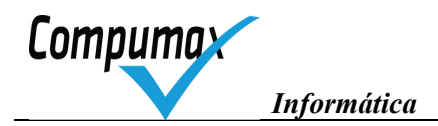

# Manual de uso do Software SIDERAL WIZ 2016

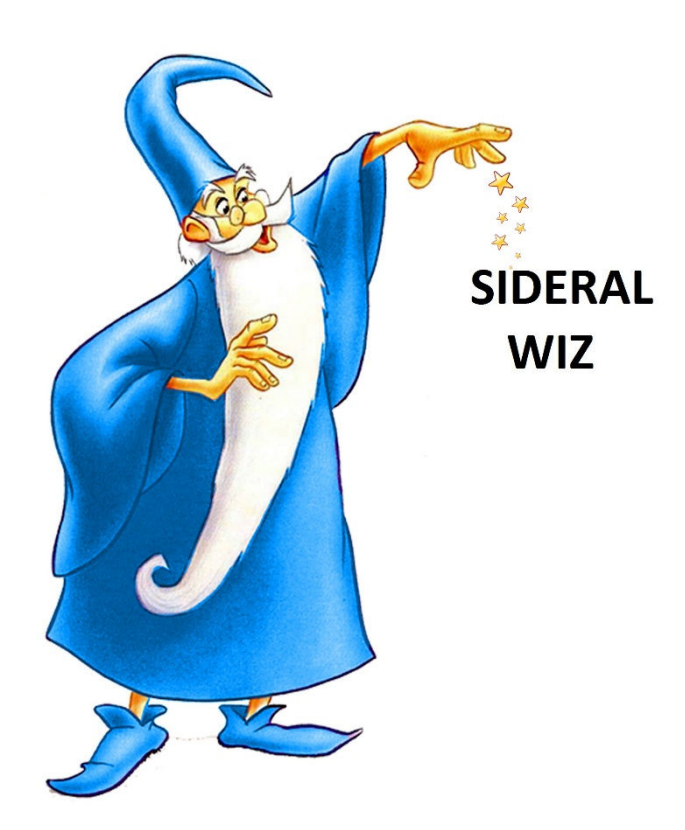

# A pontuação em um passe de mágica!

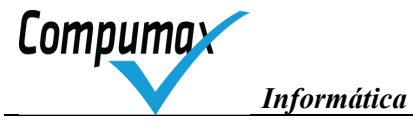

| 1.  | Informações Básicas para o Avaliador                                           | 4        |
|-----|--------------------------------------------------------------------------------|----------|
| 2.  | Instalação do SIDERAL                                                          | 4        |
| 3.  | Para instalar                                                                  | 4        |
| 4.  | Instruções básicas para acionamento e uso do SIDERAL                           | 4        |
| 5.  | Acionamento do SIDERAL                                                         | 5        |
| 6.  | Cópias de segurança, restauração e transporte de dados entre micros            | 7        |
| 7.  | Árvore de funções do menu do SIDERAL                                           | 9        |
| 8.  | Opções                                                                         | 10       |
| 9.  | Ferramentas                                                                    | 10       |
| 10. | Ajuda                                                                          |          |
| 11. | Barra de Ferramentas (Atalhos)                                                 | 11       |
| 12. | Ouadro de atividades dos Avaliadores                                           | 12       |
| N   | Ienu Avaliador/Relator                                                         |          |
| N   | Jenu do Avaliador Sênior                                                       | 18       |
| 13  | Atividades do Avaliador                                                        | 24       |
| I.  | Avaliação individual                                                           | 21       |
|     | Estudo do RG da Candidata                                                      | 24       |
|     | Produção de Comentários e Pontuação Individual do RAI                          | 2+<br>24 |
|     | Comentando Marcadoras de Processos Gerenciais (Critários de 1 a 7)             | 27       |
|     | Comentando Marcadores de Resultados Organizacionais (Critário 8)               | 23       |
| п   | Contentando Mateadores de Resultados Organizacionais (Chieno 8)                |          |
| n   | I. Dentuccão Automótico                                                        |          |
| 11  | II. Polituação Automática                                                      |          |
| п   | Gravação de KAI para AVSK agregar com outros                                   |          |
| Г   | V. Agregação, comparação e ajustes                                             |          |
|     | Recebimento de RAIs agregados para comparar avaliações                         |          |
|     | Comparação de avaliações e ajustes no proprio RAI                              |          |
| _   | Gravação de RAIs ajustados para AvSr agregar                                   |          |
| V   | Depuração de comentários, se solicitada                                        |          |
|     | Recebimento de RAIs ajustados com Introdução Geral do AvSr                     | 31       |
|     | Depuração da sua parte de comentários redundantes de RAI's ajustados           |          |
|     | Gravação de dados RAI depurados para o AvSr                                    |          |
| V   | I.         Preparação de reunião de consenso pré-visita                        | 32       |
|     | Reconfirmação de data da reunião de consenso pré-visita com AvSr e Coordenação | 32       |
|     | Recebimento de RAIs depurados do AvSr                                          | 32       |
|     | Análise de divergências para reunião de consenso pré-visita                    | 32       |
| V   | /II. Reunião de consenso pré-visita                                            | 33       |
|     | Participação da Reunião de Consenso                                            |          |
|     | Registro de Pontuação e Discussão de Consenso, se solicitado pelo AvSr         |          |
|     | Gravação de registros de consenso para AvSr integrar.                          |          |
| V   | /III. Produção de RA preliminar, se relator                                    |          |
|     | Recebimento de dados do AvSr para produção de RA preliminar                    |          |
|     | Análise e escolha de comentários RAI para RA preliminar                        |          |
|     | Edição de comentários e conclusão do RA preliminar                             | 34       |
|     | Gravação de dados para AvSr integrar RA preliminar                             | 34       |
| Г   | X Preparação para visita                                                       | 35       |
| 1   | Reconfirmação de data da visita com AvSr e o Organizador do Prêmio             | 35       |
|     | Se solicitado pelo AvSr. anoio à prenaração de PVs                             |          |
|     | Recebimento de dados RA preliminar com Locais e Contatos do AvSr               |          |
|     | Trevention of analysis premiming with Lovals & Collards at 1101                |          |

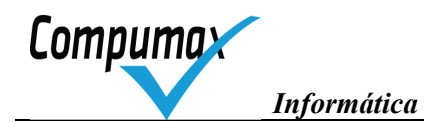

| Produção de Pontos de Verificação (PVs)                                           | 35 |
|-----------------------------------------------------------------------------------|----|
| Gravação de dados para AvSr integrar PVs                                          | 37 |
| Integração de PVs agregados pelo AvSr                                             | 37 |
| Emissão e estudo dos PVs                                                          | 37 |
| X. Registros da visita                                                            | 38 |
| Participação da visita, anotando observações                                      | 38 |
| Gravação de dados para AvSr integrar sinalizações de OVs, se solicitado pelo AvSr | 39 |
| Integração de sinalizações de OVs agregados pelo AvSr                             | 39 |
| XI. Reunião de consenso pós-visita                                                | 40 |
| Participação da reunião de consenso pós-visita                                    | 40 |
| Registro de pontuação e discussão de consenso pós-visita, se solicitado pelo AvSr | 40 |
| Gravação de registros de consenso pós-visita para AvSr integrar                   | 40 |
| XII. Revisão do RA final                                                          | 40 |
| Apoio ao refinamento do RA final, se designado como relator                       | 40 |
| Recebimento de dados do AvSr para refinamento de RA final                         | 40 |
| Edição de sua parte do RA final.                                                  | 40 |
| Gravação de dados para AvSr integrar RA final                                     | 40 |
| XIII. Encerramento do ciclo                                                       | 41 |
| 14. Revisão Ortográfica                                                           | 41 |
| 15. Conflitos do corretor ortográfico                                             | 42 |
| 16. Suporte telefônico e via internet                                             | 43 |
| 17. Novas versões do Sideral                                                      | 44 |

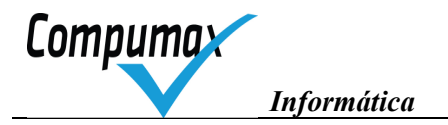

#### 1. Informações Básicas para o Avaliador

O trabalho dos avaliadores é assistido pelo *software* SIDERAL, cujo uso é obrigatório a fim de se gerar uma documentação padronizada pela Banca e para se intercambiar informações de forma segura e controlada entre avaliadores membros de uma equipe e a Coordenação do Prêmio.

Você precisa ter em mãos uma licença do Sideral, uma senha e o código da candidata cujo RG você irá avaliar, fornecidas pela Coordenação.

O SIDERAL indica ao avaliador usuário, conforme seu cargo, quais as atividades que devem ser desenvolvidas por ele.

No início de uma sessão de trabalho (*log-in*), a informação do Cargo (avaliador, avaliador sênior) - informados pelo usuário, conforme sua designação pela Coordenação, faz com que o sistema "libere" apenas as funções pertinentes, impedindo o emprego de funções inadequadas.

Portanto, atenção no *log-in* para fornecer o seu cargo correto.

O SIDERAL apresenta para cada cargo um menu com funções numeradas na sequência de atividades do avaliador incluindo as atividades off-line (aquelas que são exercidas sem o acompanhamento do SIDERAL).

# 2. Instalação do SIDERAL

Se for seu primeiro contato com o sistema e você não possuir experiência em utilização do Windows, é importante não deixar para instalar e usar o SIDERAL na última hora. Reserve um tempo para instalar e praticar um pouco.

O sistema não é multiusuário (uso simultâneo por mais de uma pessoa) por razões de sigilo. No entanto, poderá ser utilizado para registro de um número ilimitado de avaliações no mesmo microcomputador.

A instalação do SIDERAL contém um único arquivo denominado InstalarSideralxx.xx.exe (onde XX é a versão), que pode ser obtido pela *internet*, via *download* na *home-page* da Coordenação ou <u>www.compumax.com.br</u>. O seu número de licença personalizará a sua instalação para os Critérios a serem utilizados.

O sistema pode ser reinstalado quantas vezes forem necessárias, sem ocorrer perda de dados eventualmente já registrados.

#### 3. Para instalar

Ao iniciar o download escolha "executar" para instalar diretamente ou escolha "salvar" para guardar o instalador em uma pasta desejada, dando duplo-clique no arquivo **InstalarSideralxx.xx.exe** em seguida.

Na janela que se abre, clique no botão *Setup* para iniciar a instalação. Será sugerida a criação de uma pasta (diretório) de programas chamada SIDW2016 em seu disco rígido. Dentro dessa pasta serão descarregados os arquivos do *software* SIDERAL. Um atalho para o sistema será criado na Área de Trabalho (tela de entrada) e no menu de programas do Windows, se você assim optar.

#### 4. Instruções básicas para acionamento e uso do SIDERAL

As instruções abaixo são suficientes para o avaliador executar sua Análise Crítica Individual, assistida pelo SIDERAL. Isto lhe trará a experiência necessária para as fases mais complexas, caso seja para elas designado.

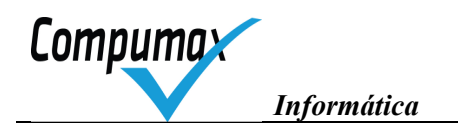

# 5. Acionamento do SIDERAL

Possibilidades de acessos mais comuns:

- Duplo clique no ícone do SIDERAL 2016 na Área de Trabalho (tela do windows), se existir;
- Botão Iniciar do Windows, submenu Programas, opção SIDERAL 2016, se existir;
- Duplo clique no aplicativo SIDWIN da pasta SIDW2016, localizando-o pelo Windows Explorer;
- Botão Iniciar do Windows, opção Executar, digitar C\SIDW2016\SIDWIN no campo Abrir e clicar no botão OK.

#### Na primeira vez:

| Sideral 2016              | A TANK TORONTO |       | Contraction (1998) |          |
|---------------------------|----------------|-------|--------------------|----------|
| Arquivo Opções Ajuda      |                |       |                    |          |
| Arquivo: 📸 🚵 🔔 🔔 Ajuda: 🍞 |                |       |                    |          |
|                           |                |       |                    |          |
|                           |                |       |                    |          |
|                           |                |       |                    |          |
|                           |                |       |                    |          |
|                           |                |       |                    |          |
|                           |                |       |                    |          |
|                           |                |       |                    |          |
|                           |                |       |                    |          |
|                           |                |       |                    |          |
|                           |                |       |                    |          |
|                           | Sidera         |       |                    |          |
|                           |                |       |                    |          |
|                           | 20             | 16    |                    |          |
|                           | 20.            |       |                    |          |
|                           |                |       |                    |          |
|                           |                |       |                    |          |
|                           |                |       |                    |          |
|                           |                |       |                    |          |
|                           |                |       |                    |          |
|                           |                |       |                    |          |
|                           |                |       |                    |          |
|                           |                |       |                    | Compumax |
|                           |                |       |                    |          |
|                           | Versão         | 19.00 |                    | •        |

Janela – Início do Sideral

Use a opção *Arquivo, Novo,* para criar uma nova avaliação. O sistema criará, mais adiante e automaticamente, uma subpasta DADOS-xxx-yyy dentro da pasta SIDW2016 em seu disco rígido onde os dados da avaliação serão armazenados. O XXX é o código da candidata e YYY é a versão da avaliação, caso você tenha criado mais de uma.

Informe no próximo quadro aberto seu Número de Avaliador e sua Senha fornecida pela Coordenação.

| 🍇 Log in            | ×        |
|---------------------|----------|
| Número de Examinado | ſ        |
| Senha               | •        |
| Ok                  | Cancelar |

Cada avaliador possui um Número de licença e Senha exclusivos para cada RG. Nunca use o Número de outro avaliador num *log-in*.

Preencha no quadro aberto os campos:

• Identificador da Candidata, conforme informado pela Coordenação. Todos os avaliadores da mesma candidata o usam.

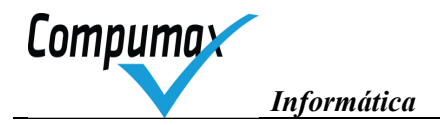

- Nome da Candidata, informe o nome da candidata como está no RG
- Tipo de Avaliação a ser utilizado para avaliar o RG (ex: Avaliação Compromisso com a Excelência, Avaliação Rumo à Excelência)
- Ciclo da avaliação, informe as iniciais do Prêmio e o ano (ex: PPQG 2016)
- Cargo, selecione Avaliador ou Avaliador Sênior conforme a designação da Coordenação (Detalhado mais adiante no capítulo 9.1 e 9.2)

| Criar e abrir uma nova avalia                                                                              | ção em bran                                                       | со                                                                                                    |                                                                                               |                                                                      |
|----------------------------------------------------------------------------------------------------|-------------------------------------------------------------------|----------------------------------------------------------------------------------------------------|-----------------------------------------------------------------------------------------------|----------------------------------------------------------------------|
| Identificador da Candidat                                                                                  | :a                                                                | Avaliadores que a<br>utilizar o mesmo id<br>avaliações. A equ<br>somente quando a                                                     | valiam a mesma l<br>entificador de Ca<br>ipe estipula esse<br>a coordenação ná                | Candidata devem<br>ndidata em suas<br>identificador<br>ão o fornece. |
| Nome da Candidat                                                                                           | а                                                                 |                                                                                                    |                                                                                               |                                                                      |
|                                                                                                    | Tipo de<br>Avalia<br>C Avalia<br>C Avalia<br>C Avalia<br>C Avalia | avaliação<br>ação Excelência 2016  <br>ação Avanços para a E<br>ação Rumo à Excelênc<br>ação Compromisso com<br>ação Primeiros Passos | (1000 pts)<br>xcelência 2016 (<br>ia 2016 (500 pts)<br>i a Excelência 20<br>para a Excelência | 750 pts)<br>16 (250 pts)<br>a 2016 (125 pts)                         |
| Ciclo de avaliaçã                                                                                          | io                                                                |                                                                                                    |                                                                                               |                                                                      |
| * Abrir uma avaliação já existe                                                                            | nte neste co                                                      | mputador                                                                                                    |                                                                                               |                                                                      |
| (Candida)                                                                                                  | a (Nenhum                                                         | a avaliação disponível;                                                                                                    | ]                                                                                             | -                                                                    |
| Tipo de avaliação<br>Início<br>Último acesso                                                               | ):<br>):<br>):                                                    |                                                                                                    |                                                                                               |                                                                      |
| * Abrir uma avaliação, restaura                                                                            | ando dados c                                                      | le uma cópia de segura                                                                                                    | ança                                                                                          |                                                                      |
| Esta opção permite recu<br>ou substituindo uma ava<br>avaliação iniciada ou atu<br>avaliação tenham sido p | perar os dad<br>liação sua ne<br>Jalizada pela<br>erdidos.        | os salvos em um arquiv<br>este computador. Utilize<br>última vez em outro co                                                          | vo de cópia de se<br>e-a quando quise<br>imputador, ou ca:                                    | gurança, instaland<br>r continuar uma<br>so os dados de sua          |
|                                                                                                    |                                                                   |                                                                                                    |                                                                                               |                                                                      |
| Cargo                                                                                                    |                                                                   |                                                                                                    |                                                                                               |                                                                      |

Informe no próximo quadro as suas Iniciais, Nome, Email e Telefone e o botão OK.

| Dados pessoais        |              |
|-----------------------|--------------|
| Iniciais              | Número 20000 |
| Nome completo         |              |
| elefones para contato |              |
| Cidade onde reside    |              |
| Endereço para e-mail  |              |
|                       | 0k Cancela   |

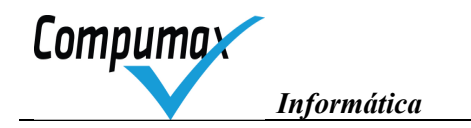

#### Nas sessões subseqüentes:

Use a opção *Arquivo, Abrir* para fazer o *log-in* e inicie sua sessão de trabalho. Informe apenas o seu No. de Avaliador, a sua Senha e o botão OK.

Escolha no quadro aberto:

- Abrir uma avaliação já existente neste computador
- Selecione na lista o Nome da Candidata
- Confirme o Cargo em que se encontra e clique o botão OK.

Ao abrir uma avaliação em um novo dia de trabalho o sistema aciona a função de Verificação de Integridade de Dados automaticamente.

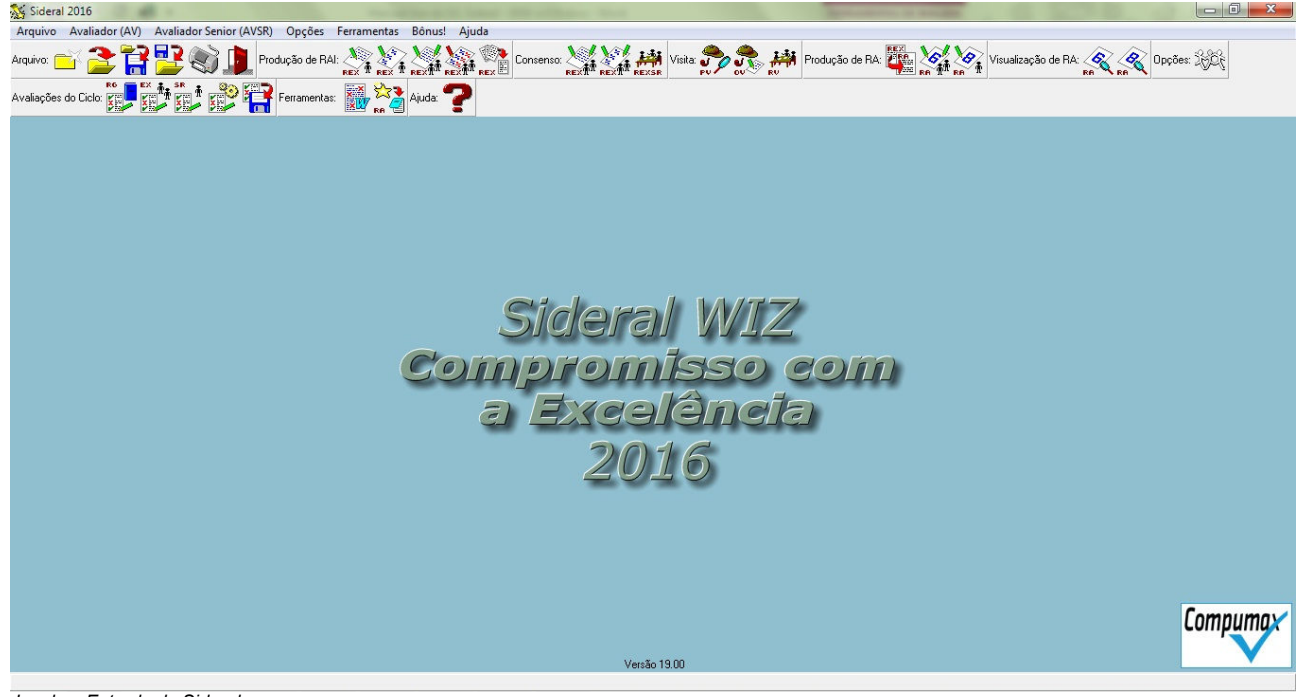

Janela – Entrada do Sideral

#### 6. Cópias de segurança, restauração e transporte de dados entre micros

#### Cópia de segurança

Habitue-se a tirar uma cópia de segurança após cada sessão de trabalho. Para isso utilize a opção *Arquivo, Gravar cópia de segurança* ou o ícone apropriado, selecionando, neste caso, a opção *Cópia de segurança*.

Acionará uma caixa de diálogo onde você deverá indicar o local do computador onde deverá ser gravada a *Cópia de Segurança.* Enfatizamos a importância de fazê-lo em *drive* externo (*pen- drive, HD*).

Se não houver uma unidade de armazenamento removível no acionador ou não houver acionador, ele questiona-lhe se pode concluir a gravação em outro local que não seja uma unidade removível. Para continuar basta clicar em "Sim". É bom fornecer a pasta de um pen-drive ou copiar da pasta selecionada para um pen-drive.

A cópia de segurança é armazenada em um arquivo cripto-compactado, legível somente pelo SIDERAL, denominado SID-XXX-nnnn.BD, onde XXX é o código da candidata e nnnnn é o número do Avaliador. O SIDERAL memoriza a pasta escolhida para sugeri-la em futuras gravações.

Quando preferir armazenar os arquivos gerados pelo SIDERAL no disco rígido, habitue-se a armazenar os arquivos gerados e recebidos em uma mesma pasta, por exemplo, na pasta "Meus documentos" ou na própria pasta "SIDW20XX" onde o SIDERAL reside, selecionando-a na árvore apresentada na caixa de diálogo. Caso

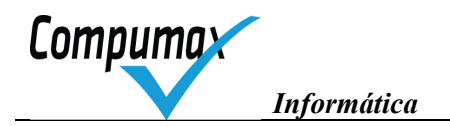

tenha confirmado a gravação do arquivo, mas não se lembra ou não percebeu onde foi gravado, para localizar o arquivo, utilize a função Localizar ou Pesquisar, opção Arquivos e Pastas do menu Iniciar do Windows fornecendo o nome SID-XXX-nnnn.BD. Depois de localizá-lo você pode Recortar o arquivo e Colar na pasta desejada. Você também pode gerar novamente o arquivo pelo SIDERAL no local correto.

Tanto a função de "Gravar cópia de segurança" quanto as funções de Gravação de dados (exceto a de Gravação de dados de avaliação do Ciclo para a Coordenação), funcionam da mesma maneira, gerando o mesmo arquivo SID-XXX-nnnn.BD com todos os dados da avaliação aberta. A diferença de um tipo de gravação para outro é o conjunto de verificações de completeza dos dados para o contexto da Avaliação que o sistema faz antes da geração do arquivo.

A cada vez que o Avaliador integra a avaliação do AvSr (e vice-versa) o SIDERAL grava uma cópia de segurança na pasta "Backup". Para encontrar o arquivo vá à pasta SidW2016 > Dados XXX-NNN (X=identificador da candidata – N=versão da avaliação). Lá o Avaliador encontrará um arquivo chamado "Dados-XXX-NNN-AAAA-MM-DD-HH-MM-SS.bd" (Dados-Id. Candidata-Versão da avaliação-Ano-Mês-Dia-Hora-Minuto-Segundos). Caso haja qualquer problema com a avaliação após a agregação do arquivo o Avaliador poderá restaurar essa cópia de segurança e recuperar sua avaliação.

A data e hora de criação do arquivo é controlada pelo Windows e pode ser visualizada via Windows Explorer.

# Restauração de cópia de segurança

Utiliza-se a opção Arquivo, Restaurar cópia de segurança ou o ícone apropriado, tipicamente, em dois casos:

- Quando se deseja transportar os dados de uma avaliação de um micro para outro;
- Quando os dados da avaliação foram perdidos ou corrompidos.

#### Transporte de dados entre micros

Quando você estiver utilizando alternadamente dois micros para fazer seu trabalho, por exemplo, em sua casa e em seu escritório, você fará a cópia de segurança em um e a restauração no outro. Se o SIDERAL já estiver instalado não é necessário reinstalá-lo antes da restauração. Assim que forem

se o SIDERAL ja estiver instalado não e necessario reinstala-lo antes da restauração. Assim que forem restaurados os dados, a função Verificação de Integridade de Dados é automaticamente iniciada. A seqüência de trabalho para usar dois micros está indicada nas tabelas abaixo.

| Micro 1, na primeira vez que usa este micro                                                                                                    | Micro 2, na primeira vez que usa este micro                                                                                                    |
|----------------------------------------------------------------------------------------------------|----------------------------------------------------------------------------------------------------|
| Instalar software                                                                                                    | Instalar software                                                                                                    |
| Acionar SIDERAL                                                                                                    | Acionar SIDERAL (não é necessário recadastrar o usuário e a avaliação)                                                                                                    |
| Criar avaliação da candidata "X" (nova)                                                                                                    |                                                                                                    |
| Registrar dados da avaliação                                                                                                    |                                                                                                    |
| No menu Arquivo, Gravar cópia de segurança, gerar<br>arquivo SID-XXX-nnnnn.BD com cópia de segurança<br>mais recente em local apropriado para acesso pelo<br>outro micro. | No menu Arquivo, Restaurar cópia de segurança selecionar o<br>arquivo a ser restaurado e escolher a opção "Recriando a<br>avaliação original"                               |
|                                                                                                    | Continuar registrando dados da avaliação                                                                                                    |
|                                                                                                    | No menu Arquivo, Gravar cópia de segurança, gerar novo<br>arquivo SID-XXX-nnnnn.BD com cópia de segurança mais<br>recente em local apropriado para acesso pelo outro micro. |

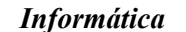

#### Em qualquer um dos micros já usado alguma vez, com o SIDERAL já instalado

#### Acionar SIDERAL

Compuma

No menu Arquivo, Restaurar cópia de segurança, selecionar o arquivo a ser restaurado e escolher a opção "Substituindo o conteúdo da avaliação original presente no computador"

Continuar registrando dados da avaliação

No menu Arquivo, Gravar cópia de segurança, gerar novo arquivo SID-XXX-nnnnn.BD com cópia de segurança mais recente em local apropriado para acesso pelo outro micro.

Quando encerrar as atividades do processo de avaliação guarde uma cópia de segurança externa final e mantenha-as em seu poder até o encerramento do ciclo. Use a função *Arquivo, Excluir* para eliminar a avaliação aberta via SIDERAL ou elimine a pasta do SIDERAL inteira para fazer tudo desaparecer.

#### 7. Árvore de funções do menu do SIDERAL

A árvore de funções do menu do SIDERAL, a seguir, permite uma referência rápida às funções do software.

#### Arquivo

|                       | Inicia sessão e cria pasta com Banco de Dados vazio para uma nova avaliação,     |  |  |  |
|-----------------------|----------------------------------------------------------------------------------|--|--|--|
| Novo                  | solicitando o nome da candidata, tipo de avaliação e ciclo, número e senha do    |  |  |  |
|                       | avaliador.                                                                       |  |  |  |
| Abrir                 | Inicia sessão solicitando um nome de candidata criado anteriormente, solicitando |  |  |  |
| Abh                   | ainda o cargo e a senha do avaliador.                                            |  |  |  |
| Fechar                | Fecha a pasta com a avaliação aberta. (Obs. A função Salvar é automática, a cada |  |  |  |
|                       | confirmação de OK).                                                              |  |  |  |
| Excluir               | Exclui a pasta com avaliação aberta, eliminando todos os dados.                  |  |  |  |
| Gravar cónia de       | Gera arquivo de cópia de segurança do Banco de Dados da pasta aberta em um       |  |  |  |
| Seguranca             | arquivo SID-XXX-nnnnn.BD. (equivale a qualquer uma das funções de geração de     |  |  |  |
| ocgurunça             | arquivo).                                                                        |  |  |  |
| Restaurar Cópia de    | Restaura o Banco de Dados contido em um arquivo SID-XXX-nnnnn.BD de cópia        |  |  |  |
| Segurança             | de segurança, instalando ou substituindo uma avaliação no computador.            |  |  |  |
| Verificar integridade | Verifica integridade do Banco de Dados da avaliação aberta. E acionada           |  |  |  |
|                       | automaticamente no 1º log-in do dia.                                             |  |  |  |
| Configurar Impressora | Permite a escolha e a configuração da impressora padrão.                         |  |  |  |
| Imprimir              | Permite a impressão dos formulários da Etapa que está aberta.                    |  |  |  |
| Formulário 1          | Comentários Individuais                                                          |  |  |  |
| Formulário 1A         | Comparação de Comentários Individuais                                            |  |  |  |
| Formulário 1B         | Comentários Individuais Agregados                                                |  |  |  |
| Formulário 2          | Quadro-Resumo da Pontuação Individual                                            |  |  |  |
| Formulário 3          | Quadro-Resumo de Percentuais Médios para comparação ajuste                       |  |  |  |
| Formulário 3M         | Quadro-Resumo de Percentuais Médios para preparo do Consenso                     |  |  |  |
| Formulário 5M         | Quadro-Resumo da Pontuação Média                                                 |  |  |  |
|                       |                                                                                  |  |  |  |
| Formulário 3R         | Quadro-Resumo de Percentuais Médios e de Consenso - Ranking                      |  |  |  |
|                       |                                                                                  |  |  |  |
| Formulário 3V         | Quadro-Resumo de Percentuais de Consenso Pós-Visita                              |  |  |  |
| Formulário 4V         | Relato da Discussão de Consenso Pós-Visita                                       |  |  |  |
| Formulário 5V         | Quadro-Resumo da Pontuação de Consenso Pós-Visita                                |  |  |  |
| Formulário 9          | Ficha de Ponto de Verificação                                                    |  |  |  |
| Formulário 9R         | Resumo de Pontos de Verificação                                                  |  |  |  |
| Formulário 9T         | Quadro-Resumo das Sinalizações dos Pontos de Verificação                         |  |  |  |
|                       |                                                                                  |  |  |  |
| Formulário 6          | Comentários do RA                                                                |  |  |  |
| Formulário 8          | Conclusão Geral                                                                  |  |  |  |

**Compuma** Informática

| Formulário 16  | Comentários Individuais vs. do RA           |
|----------------|---------------------------------------------|
|                |                                             |
| Gráfico        | Pontuações da Candidata                     |
|                |                                             |
| Formulário ARG | Avaliação de Apresentação do RG             |
| Formulário AEX | Avaliação de Desempenho do Avaliador        |
| Formulário ASR | Avaliação de Desempenho do Avaliador Sênior |
| Formulário AP  | Avaliação do Processo                       |
| Formulário AA  | Auto-avaliação dos Comentários              |
| Sair           | Encerra a sessão do SIDERAL                 |

As funções apresentadas abaixo indicam as atividades offline do avaliador durante o processo de avaliação.

Elas podem ser omitidas do menu da seguinte forma: no menu *Opções,* escolha a opção *Ambiente de Trabalho;* na janela que se abre, desmarque a caixa de verificação *Exibir atividades offline nos menus.* 

# 8. Opções

| Ambiente de trabalho                                         | Permite alterar as preferências do usuário para o ambiente de trabalho no que se<br>refere a:<br>- Menus com ou sem atividades offline.<br>- Memorizar ou não as últimas posições das janelas.<br>- Fonte e tamanho das letras. |
|--------------------------------------------------------------|----------------------------------------------------------------------------------------------------|
| Manutenção<br>de cadastro de EXs                             | Para alterar dados da equipe e excluir dados recebidos de um avaliador. As informações dos avaliadores da equipe são atualizadas automaticamente no recebimento dos seus dados pelo AVSR.                                       |
| Atualização de tempo<br>de trabalho offline<br>Totais Gerais | Disponibiliza um campo para inserção do números de horas usadas em atividades off-line.                                                                                                    |
| Totais Gerais                                                | Fornece estatísticas do conteúdo da avaliação aberta.                                                                                                    |

# 9. Ferramentas

| Verificação ortográfica | Aciona o Microsoft Word (se disponível) para verificar a ortografia de textos digitados no Sideral. |
|-------------------------|----------------------------------------------------------------------------------------------------|
| Exportação de RA para   | Grava o conteúdo do RA (formulários 6 e 8) em um arquivo texto sem formatação                       |
| texto                   | que poderá ser posteriormente aberto em qualquer processador de textos.                             |

# 10. Ajuda

| Ajuda Tópicos                    | Abre janela de ajuda específica.           |
|----------------------------------|--------------------------------------------|
| Ajuda Critérios de<br>Excelência | Abre janela de ajuda específica.           |
| Sobre                            | Fornece informações de autoria do Sideral. |

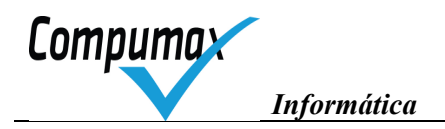

# 11. Barra de Ferramentas (Atalhos)

As barras de ferramentas são montadas e apresentadas automaticamente conforme o cargo informado no log-in. É utilizada para usuários mais experientes.

Ícones da barra de ferramentas "Arquivo"

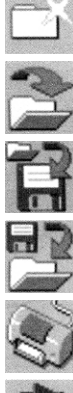

Criar nova avaliação

Abrir avaliação já existente

Gravar arquivo para intercâmbio de dados ou cópia de segurança

Restaurar cópia de segurança

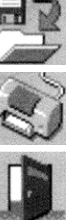

Imprimir formulários

Sair

Ícones da barra de ferramentas "Produção de RAI"

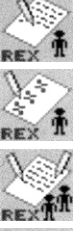

Comentários individuais

Quadro de percentuais individuais

Ajuste de comentários individuais

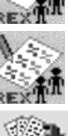

Revisão de percentuais individuais

Depuração de comentários individuais

Ícones da barra de ferramentas "Visita"

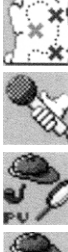

Locais de visita

Contatos para entrevista

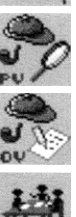

Produção de Pontos de Verificação Registro de Observações da Visita

Discussão de Consenso Pós-Visita

Ícones da barra de ferramentas "Produção de RA"

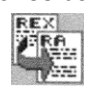

Análise e escolha de comentários RAIs agregados para RA

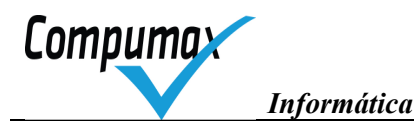

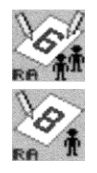

Comentários do RA

Produção de conclusão geral do RA

# Ícones da barra de ferramentas "Opções"

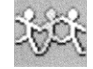

Manutenção do cadastro de Avaliadores

Ícones da barra de ferramentas "Avaliações do Ciclo"

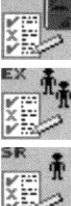

Avaliação de Apresentação do RG

Avaliação de Desempenho de Avaliador

Avaliação de Desempenho de Avaliador Sênior

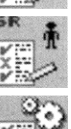

Avaliação do Processo

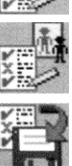

Auto-avaliação dos Comentários

Gravação de dados de avaliações do Ciclo

Ícones da barra de ferramentas "Ferramentas"

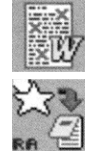

Verificação ortográfica

Exportação de RA para texto

Ícones da barra de ferramentas "Ajuda"

Ajuda

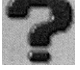

# 12. Quadro de atividades dos Avaliadores

Uma vez feito o login, a tela do SIDERAL apresentará o menu principal e ferramentas. As ferramentas equivalem a funções dos menus mais utilizadas, para acesso rápido pelo avaliador mais experiente com o Sideral.

O menu do cargo escolhido no login estará habilitado e do outro cargo estará desabilitado mas poderá ser lido.

O quadro abaixo indica as opções do menu, dos respectivos submenus e a descrição da função de cada opção.

As opções estão em ordem de atividade. As atividades opcionais do Avaliador dependem da designação do Avaliador Sênior.

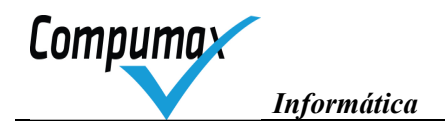

O Avaliador deverá seguir a ordem das atividades apresentadas pelo SIDERAL e desconsiderar somente as atividades indicadas pela Coordenação do Prêmio. Atividades correspondentes ao Avaliador Relator deverão ser preenchidas somente mediante solicitação do AvSr.

#### Menu Avaliador/Relator

| Examinador (EX)                                 |   |
|-------------------------------------------------|---|
| 1. Avaliação individual                         | • |
| 2. Agregação, comparação e ajustes              | • |
| 3. Depuração de comentários, se solicitada      | • |
| 4. Preparação de reunião de consenso pré-visita | • |
| 5. Reunião de consenso pré-visita               | • |
| 6. Produção de RA preliminar, se relator        | • |
| 7. Preparação para visita                       | • |
| 8. Registros da visita                          | • |
| 9. Reunião de consenso pós-visita               | • |
| 10. Revisão do RA final                         | • |
| 11. Encerramento do ciclo                       | • |

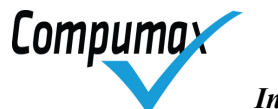

| Ações do menu Avaliador                           | Opções do sub-menu Avaliador                                                                                                    | Função                                                                                                    |
|---------------------------------------------------|----------------------------------------------------------------------------------------------------|----------------------------------------------------------------------------------------------------|
| 1 Avaliação individual                            | OFF 1. Estudo do RG da<br>Candidata<br>2. Produção de Comentários e<br>Pontuação Individual do RAI<br>3. Gravação de RAI para AVSR<br>agregar com outros                                                                             | Registro de comentários e<br>pontuações individuais<br>decorrentes da avaliação do RG,<br>gerando Form.1 e Form.2, e<br>gravação e envio do Relatório do<br>Avaliador (RAI) para o AVSR<br>agregar com os dele e de outros<br>EXs.                                                                                                    |
| 2 Agregação, comparação e<br>ajustes              | <ol> <li>Recebimento de RAIs<br/>agregados para comparar<br/>avaliações</li> <li>Comparação de avaliações e<br/>ajustes no próprio RAI</li> <li>Gravação de RAIs ajustados<br/>para AVSR agregar</li> </ol>                          | Recebimento de RAIs agregados<br>pelo AVSR, comparação de<br>pontuações da equipe via Form.3<br>e de comentários via Form.1A e,<br>realização de ajustes na própria<br>avaliação individual, corrigindo<br>comentários e pontuações e<br>reenviando ao AVSR.                                                                                                    |
| 3 Depuração de comentários,<br>se solicitada      | <ol> <li>Recebimento de RAIs<br/>ajustados com Introdução Geral<br/>do AVSR</li> <li>Depuração da sua parte de<br/>comentários redundantes de RAIs<br/>ajustados</li> <li>Gravação de RAIs depurados<br/>para o AVSR</li> </ol>      | Quando solicitado pelo AVSR,<br>depuração de comentários dos<br>RAIs agregados, da parte que lhe<br>cabe, ocultando comentários<br>redundantes e mantendo<br>comentários antagônicos para<br>serem, esses últimos,<br>esclarecidos no consenso pré ou<br>pós-visita. Gravação e envio<br>desses dados para o AVSR<br>integrar com as partes<br>eventualmente depuradas por<br>outros EXs. |
| 4 Preparação de reunião de<br>consenso pré-visita | <ul> <li>OFF 1. Reconfirmação de data da reunião de consenso pré-visita com AVSR e a Coordenação</li> <li>2. Recebimento de RAI depurados do AVSR</li> <li>2. Análise de divergências para reunião de consenso pré-visita</li> </ul> | Quando houver reunião de<br>consenso pré-visita prevista no<br>processo, reconfirmação da data<br>da reunião e recebimento de<br>RAIs depurados do AVSR.<br>Preparando-se para a reunião,<br>identificação de itens ou critérios<br>com pontuações muito<br>divergentes dos demais EXs via<br>Form.3R e análise dos<br>comentários depurados relativos<br>a essas diferenças via Form.1A. |

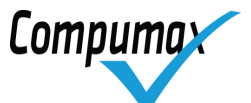

| 5 Reunião de consenso pré-<br>visita       | <ul> <li>OFF 1. Participação da Reunião de Consenso</li> <li>2. Registro de Pontuação e Discussão de Consenso, se solicitado pelo AVSR</li> <li>3. Gravação de registros de consenso para AVSR integrar</li> </ul>                                                                               | Quando houver reunião de<br>consenso pré-visita prevista no<br>processo, discussão das<br>divergências de pontuação e<br>comentários, com anotação de<br>comentários a serem eliminados<br>ou alterados via Form.1A ou<br>Form.1B, para posterior<br>preparação do RA preliminar.<br>Estabelecimento de pontuação de<br>consenso pré-visita para cada<br>item, ou critério se for o caso.<br>Quando solicitado o apoio, pelo<br>AVSR, registro dessas<br>pontuações e discussões<br>importantes e sua gravação e<br>envio a ele.                                                        |
|--------------------------------------------|----------------------------------------------------------------------------------------------------|----------------------------------------------------------------------------------------------------|
| 6 Produção de RA preliminar,<br>se relator | <ol> <li>Recebimento de dados do<br/>AVSR para produção de RA<br/>preliminar</li> <li>Análise e escolha de<br/>Comentários RAI para RA<br/>preliminar</li> <li>Edição de Comentários e<br/>Conclusão de RA preliminar</li> <li>Gravação de dados para AVSR<br/>integrar RA preliminar</li> </ol> | Quando for designado como<br>avaliador relator, preparação de<br>RA preliminar, da parte que lhe<br>cabe, marcando quais<br>comentários entre os depurados<br>devem ser copiados para o RA,<br>revendo quais desses devem<br>permanecer assinalados para<br>verificação na visita (VV) e<br>solicitando a cópia propriamente<br>dita, de todos com a marca RA ou<br>um a um para o RA. Editar a sua<br>parte do RA, ajustando se<br>necessário, finalizando com a<br>gravação e envio ao AVSR para<br>integração com outras partes<br>eventualmente preparadas por<br>outro EX relator. |

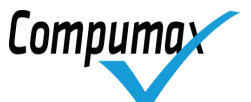

| 7 Preparação para visita                                      | <ul> <li>OFF 1. Reconfirmação de data da visita com AVSR e o Organizador do Prêmio</li> <li>2. Se solicitado pelo AVSR, apoio à preparação de PVs</li> <li>1. Recebimento de dados RA preliminar com Locais e Contatos do AVSR</li> <li>2. Produção de Pontos de Verificação</li> <li>3. Gravação de dados para AVSR integrar PVs</li> <li>3. Integração de PVs agregados pelo AVSR</li> <li>4. Emissão e estudo dos PVs</li> </ul>                                                                                                    | Se houver visita, reconfirmação<br>da data com AVSR e<br>Coordenação.<br>Quando for solicitado apoio pelo<br>AVSR, preparação de pontos de<br>verificação (PVs) para os<br>comentários do RA preliminar<br>assinalados com a marca VV,<br>ajustando a pergunta ou<br>evidência pontual a ser<br>investigada de forma rápida e<br>objetiva e indicando os locais e<br>contatos, entre os cadastrados<br>previamente pelo AVSR, a serem<br>entrevistados para cada PV.<br>Gravação e envio desses dados<br>para o AVSR integrar com outros<br>PVs eventualmente preparados<br>por outros EXs.<br>Integração de dados de todos os<br>PVs preparados ou integrados<br>pelo AVSR e, via Form.9 em<br>ordem de local e contato, seu<br>estudo para inteirar-se das<br>entrevistas a serem realizadas e<br>evidências a serem investigadas<br>em todos os PVs. |
|---------------------------------------------------------------|----------------------------------------------------------------------------------------------------|----------------------------------------------------------------------------------------------------|
| 8 Registros da visita<br>9 Reunião de consenso pós-<br>visita | <ul> <li>OFF 1. Participação da visita,<br/>anotando observações</li> <li>2. Registro de sinalizações de<br/>OVs e ajustes nos comentários<br/>do RA preliminar, se solicitado<br/>pelo AVSR</li> <li>3. Gravação de dados para AVSR<br/>integrar sinalizações de OVs, se<br/>solicitado pelo AVSR</li> <li>4. Integração de sinalizações de<br/>OVs agregadas pelo AVSR</li> <li>OFF 1. Participação da Reunião<br/>de Consenso Pós-Visita</li> <li>2. Registro de Pontuação e<br/>Discussão de Consenso Pós-<br/>Visita, se solicitado pelo AVSR</li> <li>3. Gravação de registros de<br/>consenso pós-visita para AVSR<br/>integrar</li> </ul> | Se houver visita, quando for<br>solicitado o apoio do AVSR,<br>durante ou depois de encerrada a<br>visita, registro da sinalização<br>(+/=/-) das observações de visita<br>(OVs) nos PVs investigados,<br>tratando todos os PVs de um<br>mesmo comentário do RA<br>preliminar exibido de uma só vez<br>e ajustando-o com base nas<br>observações.<br>Gravação e envio desses dados<br>para o AVSR integrar com outros<br>eventualmente preparados por<br>outros EXs.<br>Quando for solicitado o apoio do<br>AVSR, depois de encerrada a<br>visita, integração de dados com<br>OVs registradas ou integradas<br>pelo AVSR, registro da pontuação<br>de consenso pós-visita e<br>discussões importantes para<br>cada item, ou critério se for o<br>caso. Gravação e envio desses<br>dados para o AVSR.                                                    |
| 10 Revisão do RA final                                        | <ol> <li>Apoio ao refinamento do RA<br/>final, se designado como relator</li> <li>Recebimento de dados do<br/>AVSR para refinamento de<br/>RA final</li> </ol>                                                                                                    | Revisão do RA final via<br>Form.5/5C/5V, Form.6 e Form.8,<br>ou, quando for designado como<br>avaliador relator, edição de<br>ajustes no RA final, assegurando<br>que, nos casos em que a                                                                                                    |

Compumax

|                          | <ol> <li>2. Edição de sua parte do RA<br/>final</li> <li>3. Gravação de dados para<br/>AVSR integrar RA final</li> <li>2. Recebimento de RA final</li> </ol> | pontuação for menor que 100%,<br>haja comentário indicando<br>oportunidade para melhoria<br>compatível, finalizando com<br>gravação e envio para o AVSR. |
|--------------------------|----------------------------------------------------------------------------------------------------|----------------------------------------------------------------------------------------------------|
|                          | 3. Revisão de pontuação e comentários do RA final                                                                                                    |                                                                                                    |
|                          | <ol> <li>Preenchimento de Avaliação<br/>de Apresentação do RG</li> <li>Preenchimento de Avaliação</li> </ol>                                                 | Quando for solicitado pela<br>Coordenação, preenchimento da<br>Pesquisa de opinião do EX sobre<br>o ciclo.<br>Devolução de documentos da                 |
|                          | de Desempenho de Avaliador, se<br>solicitado pelo AVSR                                                                                                    | candidata à Coordenação.                                                                                                    |
|                          | <ol> <li>Preenchimento de Avaliação<br/>de Desempenho de Avaliador<br/>Sênior</li> </ol>                                                                     |                                                                                                    |
| 11 Encerramento do ciclo | <ol> <li>Preenchimento de Avaliação<br/>do Processo</li> </ol>                                                                                               |                                                                                                    |
|                          | 5. Preenchimento de Auto-<br>avaliação dos Comentários                                                                                                    |                                                                                                    |
|                          | 6 Gravação de Avaliação de<br>Desempenho de EXs para AVSR<br>integrar, se solicitado pelo AVSR                                                               |                                                                                                    |
|                          | 7. Gravação de dados de<br>Avaliações de Encerramento do<br>Ciclo para o Organizador do<br>Prêmio                                                            |                                                                                                    |
|                          | 8. Devolução de documentos da<br>Candidata para a Coordenação                                                                                                |                                                                                                    |

# Menu do Avaliador Sênior

| Exa | minador Senior (EXSR)                           |   |
|-----|-------------------------------------------------|---|
|     | 1. Avaliação individual                         | + |
|     | 2. Agregação, comparação e ajustes              | • |
|     | 3. Depuração de comentários                     | • |
|     | 4. Preparação de reunião de consenso pré-visita | • |
|     | 5. Reunião de consenso pré-visita               | • |
|     | 6. Produção de RA preliminar                    | • |
|     | 7. Preparação para visita                       | • |
|     | 8. Registros da visita                          | • |
|     | 9. Reunião de consenso pós-visita               | • |
|     | 10. Revisão do RA final                         | • |
|     | 11. Encerramento do ciclo                       | • |

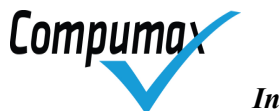

| Opções do menu Avaliador Sr           | Opções do sub-menu Avaliador                                                                                                    | Função                                                                                                    |
|---------------------------------------|----------------------------------------------------------------------------------------------------|----------------------------------------------------------------------------------------------------|
| 1. Avaliação individual               | OFF 1. Estudo do RG da<br>Candidata<br>2. Produção de Comentários e<br>Pontuação Individual do RAI                                                                                                    | Registro de comentários e<br>pontuações individuais<br>decorrentes da avaliação do RG<br>gerando Form.1 e Form.2 para<br>agregar com os Relatórios do<br>Avaliador (RAIs) da equipe.                                                                                                    |
| 2. Agregação, comparação e<br>ajustes | <ol> <li>Agregação de RAIs de outros<br/>EXs</li> <li>Gravação de RAIs agregados<br/>para EXs compararem<br/>avaliações</li> <li>Comparação de avaliações e<br/>ajustes no próprio RAI</li> <li>Agregação de RAIs ajustados<br/>de outros EXs</li> <li>Gravação de RAIs ajustados<br/>para o Organizador do Prêmio</li> </ol> | Agregação de RAIs da equipe e<br>redistribuição dos RAIs<br>agregados. Comparação de<br>pontuações da equipe via Form.3<br>e de comentários via Form.1A.<br>Realização de ajustes na própria<br>avaliação individual, corrigindo<br>comentários e recebendo<br>avaliações individuais ajustadas<br>da equipe.                                                                                                    |
| 3. Depuração de comentários           | <ol> <li>Preparo de Introdução Geral<br/>para orientar depuração e<br/>análise dos EXs</li> <li>Gravação de RAIs ajustados<br/>com Introdução Geral para EXs</li> <li>Depuração da sua parte de<br/>comentários redundantes de<br/>RAIs ajustados</li> <li>Integração de RAIs depurados<br/>pelos EXs,</li> </ol>             | Preparação de introdução geral e<br>gravação e envio para a equipe a<br>fim de orientar a depuração e<br>análises da equipe.<br>Depuração de comentários dos<br>RAIs agregados, da parte que lhe<br>cabe, ocultando comentários<br>redundantes e mantendo<br>comentários antagônicos para<br>serem, esses últimos,<br>esclarecidos no consenso pré ou<br>pós-visita e integrando as partes<br>eventualmente depuradas por<br>outros EXs. |

Compumax

| 4. Preparação de reunião de consenso pré-visita | <ol> <li>Reconfirmação de data da<br/>reunião de consenso pré-visita<br/>com Avaliadores e Coordenação</li> <li>Recebimento de RAI depurado<br/>de AVSR anterior, se for o caso</li> <li>Análise de divergências para<br/>reunião de consenso pré-visita</li> <li>Definição de EXs que<br/>participarão da reunião de<br/>consenso pré-visita</li> <li>Revisão de Introdução Geral<br/>para orientar consenso e análise<br/>dos EXs</li> <li>Gravação de RAI depurados<br/>com Introdução Geral para EXs<br/>prepararem consenso</li> </ol> | Quando houver reunião de<br>consenso pré-visita prevista no<br>processo, reconfirmação da data<br>da reunião. Recebimento de<br>RAIs depurados de AVSR<br>anterior, se o estiver<br>substituindo. Revisão da<br>introdução geral para orientar<br>análise da equipe e definição de<br>quais EXs da equipe estão<br>escalados para participar da<br>reunião. Gravação e envio<br>desses dados para a equipe e,<br>preparando-se para a reunião,<br>identificação de itens ou critérios<br>com pontuações muito<br>divergentes entre os EXs via<br>Form.3R e análise dos<br>comentários depurados relativos<br>a essas diferenças via Form.1A.                                                                                                    |
|-------------------------------------------------|----------------------------------------------------------------------------------------------------|----------------------------------------------------------------------------------------------------|
| 5. Reunião de consenso pré-<br>visita           | <ol> <li>Condução da reunião de<br/>consenso</li> <li>Registro da pontuação e<br/>discussão de consenso</li> <li>Ou integração de dados do<br/>consenso registrados por outro<br/>EX</li> <li>Gravação de registros de pós-<br/>consenso para o Organizador do<br/>Prêmio</li> </ol>                                                                                                    | Quando houver reunião de<br>consenso pré-visita prevista no<br>processo, discussão das<br>divergências de pontuação e<br>comentários, com anotação de<br>comentários a serem eliminados<br>ou alterados via Form.1A ou<br>Form.1B, para posterior<br>preparação do RA preliminar.<br>Estabelecimento de pontuação<br>de consenso pré-visita para<br>cada item, ou critério se for o<br>caso. Registro dessas<br>pontuações e discussões<br>importantes ou seu recebimento<br>do EX designado para registrá-<br>las. Conferência da pontuação<br>pós-visita via Form.5V.<br>Gravação e envio dos registros<br>do consenso para os EXs<br>relatores.<br>Gravação e envio de registros<br>do pós-consenso para<br>Coordenação, para recebimento<br>via Sideral Apoio, quando há<br>julgamento pós-consenso por<br>juízes. |

Compumax

| 6. Produção de RA preliminar | <ol> <li>Gravação de registros pós-<br/>consenso para EX relator apoiar<br/>preparo do RA preliminar</li> <li>Análise e escolha de<br/>comentários RAI para RA<br/>preliminar</li> <li>Edição de comentários e<br/>conclusão do RA preliminar</li> <li>Integração de dados do RA<br/>preliminar preparados por EX<br/>relator</li> </ol>                                                                                                    | Preparação de RA preliminar, da<br>parte que lhe cabe, marcando<br>quais comentários entre os<br>depurados devem ser copiados<br>para o RA, revendo quais desses<br>devem permanecer assinalados<br>para verificação na visita (VV) e<br>solicitando a cópia propriamente<br>dita, de todos com a marca RA<br>ou um a um para o RA.<br>Editar a sua parte do RA,<br>ajustando se necessário,<br>finalizando com a integração das<br>outras partes do RA<br>eventualmente preparadas por<br>EX relator.                                                                                                    |
|------------------------------|----------------------------------------------------------------------------------------------------|----------------------------------------------------------------------------------------------------|
| 7. Preparação para visita    | <ul> <li>OFF 1. Reconfirmação de data<br/>da visita com equipe e o<br/>Organizador do Prêmio</li> <li>2. Recebimento de RA preliminar<br/>do AVSR anterior, se for o caso</li> <li>3. Cadastramento de locais de<br/>visita para gerar PVs</li> <li>4. Cadastramento de contatos<br/>para entrevista para gerar PVs</li> <li>5. Gravação de dados para EXs<br/>gerarem PVs</li> <li>6. Produção de Pontos de<br/>Verificação</li> <li>7. Integração de PVs preparados<br/>por EX</li> <li>8. Gravação de PVs integrados<br/>para EXs emitirem e estudarem<br/>PVs</li> <li>9. Emissão e estudo dos PVs</li> </ul> | Se houver visita, reconfirmação<br>da data com equipe e<br>Coordenação. Recebimento de<br>RA preliminar de AVSR anterior,<br>se o estiver substituindo.<br>Cadastramento de locais e de<br>contatos conforme organograma<br>da candidata. Gravação e envio,<br>se for o caso, de RA preliminar<br>com locais e contatos<br>cadastrados para EX da equipe<br>apoiar a produção de pontos de<br>verificação (PVs). Preparação de<br>PVs para os comentários do RA<br>preliminar que estiverem<br>assinalados com a marca VV,<br>ajustando a pergunta ou<br>evidência pontual a ser<br>investigada de forma rápida e<br>objetiva e indicando os locais e<br>contatos, entre os cadastrados, a<br>serem entrevistados para cada<br>PV. Eventual integração de PVs<br>preparados por outros EXs.<br>Gravação e envio de PVs<br>preparados ou integrados para<br>os EXs da equipe emitirem e<br>estudarem PVs via Form.9.<br>Emissão do resumo de PVs, via<br>Form.9R, para planejar horários<br>de entrevistas. Emissão e estudo<br>de PVs, via Form.9 em ordem de<br>local e contato, para inteirar-se<br>das entrevistas a serem<br>realizadas e evidências a serem<br>investigadas em todos os PVs. |

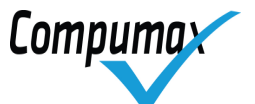

|                                       | OFF 1. Condução da visita                                                                                                    | Se houver visita, durante ou                                                                                                    |
|---------------------------------------|----------------------------------------------------------------------------------------------------|----------------------------------------------------------------------------------------------------|
| 8. Registros da visita                | <ol> <li>Registro de sinalizações de<br/>OVs e ajustes nos comentários<br/>do RA preliminar</li> <li>Integração de sinalizações de<br/>OVs registradas por outro EX</li> <li>Gravação de dados para<br/>equipe integrar sinalizações de<br/>OVs</li> </ol>                                                                                                  | depois de encerrada, registro da<br>sinalização (+/=/-) das<br>observações de visita (OVs) nos<br>PVs investigados, tratando todos<br>os PVs de um mesmo<br>comentário do RA preliminar<br>exibido de uma só vez e<br>ajustando-o com base nas<br>observações. Integração de<br>sinalizações de OVs<br>eventualmente registradas por<br>outros EXs.                                                                                                    |
| 9. Reunião de consenso pós-<br>visita | <ul> <li>OFF 1. Condução da Reunião de<br/>Consenso Pós-Visita</li> <li>2. Registro de Pontuação e<br/>Discussão de Consenso Pós-<br/>Visita</li> <li>3. Ou integração de registros do<br/>consenso pós-visita registrados<br/>por outro EX</li> </ul>                                                                                                    | Depois de encerrada a visita,<br>condução da reunião de<br>consenso pós-visita.<br>Registro da pontuação de<br>consenso pós-visita e discussões<br>importantes para cada item, ou<br>critério se for o caso.<br>Delegação opcional dessa<br>atividade para outro EX,<br>intercambiando dados.<br>Conferência da pontuação pós-<br>visita via Form.5V.                                                                                                    |
| 10.Revisão do RA final                | <ol> <li>Gravação de RA preliminar<br/>para EX relator preparar sua<br/>parte, se for o caso</li> <li>Edição de sua parte do RA<br/>final</li> <li>Integração da parte do RA<br/>final preparada pelo EX relator,<br/>se for o caso</li> <li>Gravação do RA final para<br/>equipe e o Organizador do<br/>Prêmio, para julgamento pós-<br/>visita</li> </ol> | Gravação e envio de RA<br>preliminar com registros do<br>consenso pós-visita para o EX<br>relator apoiar, se for o caso, a<br>edição do RA final, com posterior<br>integração da parte por ele<br>preparada.<br>Edição de sua parte dos ajustes<br>no RA final, assegurando que,<br>nos casos em que a pontuação<br>for menor que 100%, haja<br>comentário indicando<br>oportunidade para melhoria<br>compatível.<br>Gravação e envio de registros<br>pós-visita para Coordenação,<br>para recebimento via Sideral<br>Apoio, para julgamento pós-visita<br>por juízes. |

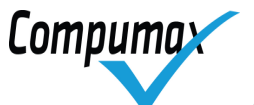

|                          | <ol> <li>Preenchimento de Avaliação<br/>de Apresentação do RG</li> <li>Preenchimento de Avaliação<br/>de Desempenho de EX</li> </ol> | Quando for solicitado pela<br>Coordenação, preenchimento da<br>Pesquisa de opinião dos EXs<br>sobre o ciclo. |
|--------------------------|----------------------------------------------------------------------------------------------------|----------------------------------------------------------------------------------------------------|
|                          | <ol> <li>Preenchimento de Avaliação<br/>do Processo</li> </ol>                                                                       |                                                                                                    |
| 11.Encerramento do ciclo | 4. Preenchimento de Auto-<br>avaliação dos Comentários                                                                               |                                                                                                    |
|                          | 5. Integração de Avaliação de<br>Desempenho de EXs feita por Ex<br>relator                                                           |                                                                                                    |
|                          | 6. Gravação de dados de<br>Avaliações de Encerramento do<br>Ciclo para o Organizador do<br>Prêmio                                    |                                                                                                    |
|                          | OFF 7. Devolução de<br>documentos da Candidata para o<br>Organizador do Prêmio                                                       |                                                                                                    |

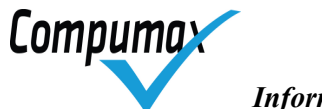

Informática

# 13. Atividades do Avaliador

# I. Avaliação individual

| 0 | 1. Estudo do RG da Candidata                             |
|---|----------------------------------------------------------|
|   | 2. Produção de Comentários e Pontuação Individual do REX |
|   | 3. Gravação de REX para EXSR agregar com outros          |

# Estudo do RG da Candidata

Esta atividade é realizada off-line 🧖

# Produção de Comentários e Pontuação Individual do RAI

Na próxima janela apresentada, para produzir um comentário o avaliador deve:

- a. Escolher o Marcador a ser comentado, com duplo clique no Marcador ou clique no ícone "novo comentário".
- b. Selecionar o Aspecto (Processo gerencial, Complemento para a Excelência ou Evidência). Um espaço para entrada do comentário é aberto.

Os comentários similares, referentes a um mesmo Critério/Item, podem ser registrados de forma única para o Marcador "\*".

c. Selecionar a sinalização:

(+, ++) PF – Comentário sobre Ponto Forte ou Pontos Fortes da(s) Prática(s) ou Resultado relatado(s) no Marcador

(-, - -) OM – Oportunidade para Melhoria (lacuna) do Marcador

- d. Escrever o comentário de acordo com as orientações para comentários do Curso da Banca.
- e. Assinalar com clique os sub-fatores de acordo com a seguinte regra:

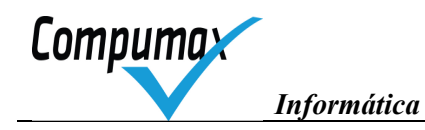

| 🔀 Comentários do Avaliador                                                                                                    |
|----------------------------------------------------------------------------------------------------|
| 1.1a - Estabelecimento de valores e princípios - Como são estabelecidos os valores e princípios organizacionais?                                                                                                    |
| 1.1 • a • • ✓ Sist Proa Agil Padr Abrg Ctrl Aperf ✓ VV<br>Exem Inov IntR CoAr CoPI Coer CoerG                                                                                                    |
| [PG] Estabelece valores e princípios                                                                                                    |
| COMENTÁRIO AQUI.                                                                                                    |
| NOTA PARA PV.                                                                                                    |
| 1.1.b - Duidado da cultura - Como os principais elementos da cultura organizacional são identificados, analesados e desenvolvidos?<br>* Destacar as formas de reforço de elementos favoráveis e eliminação ou minimização de elementos adversos da cultura organizacional;<br>* Destacar de que maneria é respeltada a diversidade de ideais no desenvolvimento da cultura organizacional;                                                                                                    |
| 1.1 b • • Sist Proa Agil Padr Abrg Ott Aperf VV<br>Exem Inov IntR CoAr CoPI Coer CoerG                                                                                                    |
| (Selecione o PG, Complemento ou Evidência comentado)                                                                                                    |
| (Comentário)                                                                                                    |
| [Nota para FV]                                                                                                    |
| 1.1 c- Promoção da ética - Como a organização estabelece padrões de conduita e busca assegurar um relacionamento ético no ambiente em que opera?<br><sup>●</sup> Destacar a forma de prevenção de desvios de conduita envolvendo a organização:<br><sup>●</sup> Apresentar os canais de comunicação disponíveis para receber reclamações, denúncias e sugestões relativas à conduta, envolvendo a organização;<br><sup>●</sup> Citor os códigos de conduita entídos.                                                                                                    |
| <ol> <li>1.1 d - Formação da cultura - Como os temas para o desenvolvimento da cultura organizacional e para o engajamento das pessoas são comunicados à força de trabalho e a outros públicos?</li> <li>Detacar as formas de comunicação de valores e princípios organizacionais, padiões de conduta, estratégias e objetivos, metas e methorias de resultados alcançados, à força de trabalho e a outros públicos-alvo da comunicação;</li> <li>Destacar de que forma é avaidado o entendimento dos temas pela força de trabalho e que forma é avaidado o entendimento dos temas pela força de trabalho e adoitos públicos-alvo da comunicação;</li> <li>Destacar de que forma é avaidado o entendimento dos temas pela força de trabalho e adoitos públicos alvo da comunicação;</li> </ol>                                                                                                    |
| <ol> <li>1.1 e - Estabelecimento e verificação dos padrões gerenciais - Como são estabelecidos os principais padrões para os processos gerenciais e como é verificado o seu cumprimento?</li> <li>* Destacar a forma de implementar as ações corretivas.</li> </ol>                                                                                                    |
| 1.1f - Aperfeiçoamento dos processos gerenciais - Como os processos gerenciais são aperfeiçoados?<br>* Destacar a forma de promover melhorias nos processos gerenciais por meio do aprendizado e da inovação.                                                                                                    |
| 1 1.g. Busca de boas práticas de referência - Como são oblidas e utilizadas as informações sobre boas práticas de gestão de organizações de referência?<br>* Destacar os critérios de seleção das organizações de referência.<br>** Clar as principais methorias recentes implementadas nos processos gerenciais, em decorrência da utilização das boas práticas obtidas.                                                                                                    |
|                                                                                                    |
| Image: Second second second |

Janela – Comentários RAI

# *Comentando Marcadores de Processos Gerenciais (Critérios de 1 a 7)*

- para PF não é necessário registrar comentários. Caso queira ressaltar algo relevante pode ser registrado, porém, não afetará a pontuação. Não são apresentados os subfatores para comentários de PF.
- $\circ\,$  para OM, assinalar os subfatores com a lacuna comentada:

# Falta(m)

| Sist  | Explicação da prática ou práticas que realizam sistematicamente e sem descontinuidade<br>as atividades gerenciais requeridas na questão            |
|-------|----------------------------------------------------------------------------------------------------|
| Proa  | Aspectos que demonstrem proatividade suficiente                                                                                                    |
| Agil  | Aspectos que demonstrem agilidade suficiente                                                                                                    |
| Padr  | Padrões gerenciais, incluindo responsáveis, métodos e periodicidade, suficientes para compreender o funcionamento da prática ou práticas de gestão |
| Abrg  | Abrangência compatível com o escopo necessário e suficiente para eficácia dos processos gerenciais                                                 |
| Ctrl  | Forma de controle para assegurar a observância aos padrões gerenciais                                                                              |
| Aperf | Exemplo de aperfeiçoamento recente (três anos)                                                                                                    |
| Exem  | Característica de exemplaridade, quando possível                                                                                                   |
| Inov  | Característica inovadora, quando possível (só no modelo 750 e 1000 pontos)                                                                         |
| IntR  | Inter-relacionamento da prática ou de práticas com outras                                                                                          |
| CoAr  | Cooperação entre áreas mais afetadas, no seu desenvolvimento ou realização da prática<br>ou práticas de gestão                                     |
| CoPl  | Cooperação com uma ou mais Partes Interessadas mais afetadas, no desenvolvimento ou<br>realização da prática ou práticas de gestão                 |

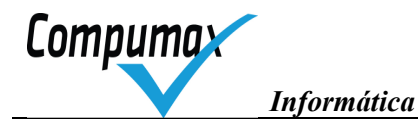

Coer Coerência com valores, princípios, estratégias e objetivos organizacionais

**CoerG** Prática apresenta incoerência grave com as estratégias e objetivos

### Comentando Marcadores de Resultados Organizacionais (Critério 8)

 Inserir comentários para o Critério Resultados Organizacionais quando desejar para coisas importantes.

Obs: Os comentários registrados nesse Critério não alteram a pontuação.

| Rel  | Relevância                                                           |
|------|----------------------------------------------------------------------|
| Melh | Evolução dos resultados                                              |
| Comp | Nível de competitividade dos resultados                              |
| Cprm | Nível de atendimento de Compromisso – RPI – com Partes Interessadas. |

- f. Escrever a Nota para VV no caso de querer tirar dúvida na visita. Registrar na forma imaginada para se fazer uma pergunta ao interlocutor.
- g. Depois de registrar todos os comentários do Critério/Item lançar as quantidades de indicadores.

Terminada a avaliação de um Critério/Item e registrados os comentários para os respectivos Marcadores, antes de passar para o próximo você pode clicar o botão "Pont. Indiv." (Pontuação Individual) e visualizar a pontuação calculada automaticamente.

*Timportante*: Recomenda-se pelo menos um comentário por questão de PG (Processos Gerenciais).

☞Importante: Pode haver mais de um resultado apresentado para a mesma finalidade em algum Marcador de Resultado Organizacional. Se eles atenderem os fatores Relevância, Tendência e Nível Atual, no conjunto, já é suficiente para considerar o resultado demonstrado, mesmo havendo OM em algum deles. Assim, as candidatas que apresentarem resultados adicionais para uma mesma finalidade, mesmo que com lacunas, não são prejudicadas.

☞Importante: Pode haver mais de um resultado apresentado para a mesma finalidade em algum Marcador de Resultado Organizacional. Se eles atenderem os fatores Relevância, Tendência e Nível Atual, no conjunto, já é suficiente para considerar o resultado demonstrado, mesmo havendo OM em algum deles. Assim, as candidatas que apresentarem resultados adicionais para uma mesma finalidade, mesmo que com lacunas, não são prejudicadas.

O percentual final do Critério ou Item é determinado automaticamente pelo Sideral com base na avaliação dos Processos Gerenciais e, para Resultados Organizacionais, com base nas quantidades de indicadores esperados e apresentados.

Uma vez finalizados os comentários, devem ser conferidos via botão "Form 1" da janela "Comentários do Avaliador" que exibe na tela o Form.1.

Da mesma forma, finalizada a pontuação de todos os Critérios/Itens as pontuações devem ser conferidas via botão "Form 2" da janela "Pontuação do Avaliador", acionada no botão "Pontuação Indiv.", exibindo na tela o Form.2.

Depois dessa verificação a opção do Menu do Avaliador deve ser acionada para gravar o arquivo SID-XXXnnnn.BD para ser enviado ao AvSr.

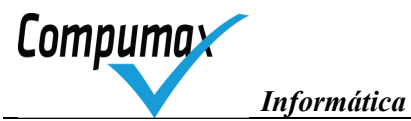

# II. Orientações para criar Comentários

Todos os comentários são escritos utilizando um ou mais períodos sintéticos, com sujeito e predicado, em língua portuguesa correta e preferencialmente na linguagem da candidata. Palavras em outra língua podem ser utilizadas entre aspas. Não pode existir comentários mistos utilizando as conjunções todavia, contudo, mas, porém etc.

Seguem alguns modelos em itálico ilustrativos, sempre prevalecendo a orientação dada no curso de sua Banca Avaliadora.

# OMs para Processos gerenciais (Critérios de 1 a 7)

# **PROBLEMAS DE ENFOQUE**

# 1) Quando as exigências do Marcador não foram abordadas ou atendidas

"A exigência xxxxxxxxxxxxxxxx não foi abordada."

"A justificativa de não-aplicabilidade apresentada não é pertinente."

"Faltou apresentar o destaque xxxxxxxxxxxxxxxxxxxxxxxxxxxxxx que foi solicitado"

# 2) Quando a prática ou conjunto de práticas foram descritos mas não são adequados aos requisitos ou ao Perfil da candidata

"A prática xxxxxxxxxxxxxxx parece limitada pois xxxxxxxxxxxxx."

Nota: O motivo da inadequação deve ser informado no comentário. Pedir explicações na visita sobre a adequação para eliminar o "parece" desse comentário ou para eliminar o próprio comentário no RA final.

Avaliador para 1.1a. "A rediscussão anual de valores e princípios antes no início do ciclo de PE parece limitada pois os valores e princípios resultantes e em vigor não evidenciam aspectos relativos à criação de valor para os fornecedores." Nota para VV: Perguntar por que não há qualquer menção à criação de valor para fornecedores

# 3) Quando faltam padrões de trabalho demonstrando as regras de funcionamento das práticas relatadas

*"Falta apresentar o padrão de trabalho xxxx, yyyy e zzzz para a prática xxxxxxxxxxxxxxx."* Nota: Indicar quais os padrões faltantes para a prática. Método, Periodicidade, Responsável.

# 4) Quando o mecanismo de controle para a prática não foi abordado ou atendido

"O mecanismo de controle da prática de xxxxxxxxxxxxxxxxxxxxxxxxxx não foi relatado." "Não foi relatado o funcionamento do uso do mecanismo genérico de controle para a prática xxxxxxxxx."

"O mecanismo de controle é insuficiente pois xxxxxxxxxxxxxxxx." Indicar o que falta no mecanismo de controle da(s) prática(s) relatadas para o Marcador.

# 5) Quando a(s) prática(s) for(em) reativa(s)

"A Prática xxxxxxx é reativa pois está baseada em xxxxxxxxxxxxxxxxxxxxx.". Indicar por que acha reativa.

# PROBLEMAS DE APLICAÇÃO

# 1) Quando as Práticas relatadas não estão disseminadas onde deveriam

Nota: A disseminação varia conforme o tema do Marcador (áreas ou setores, tipos ou níveis de funcionários, tipos de clientes, tipos de fornecedores, outras partes interessadas, processos e tipos de produtos)

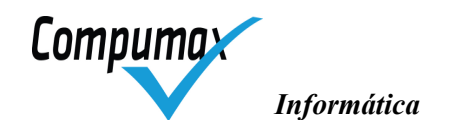

# 2) Quando as Práticas relatadas não têm uso continuado (não são sistemáticas), foram iniciativas isoladas, estão em estágios iniciais de aplicação, ou não se sabe

"A prática xxxxxxxxxxxxx não parece sistemática pois não se sabe quando começou."

"A prática xxxxxxxxxxxxxx encontra-se em estágios iniciais."

"A prática xxxxxxxxxxxxxx parece uma iniciativa isolada."

# PROBLEMAS DE APRENDIZADO

# 1) Quando não houver evidência de melhoria

"O refinamento da prática xxxxxxxxxxxxx é casual."

"Não há refinamento incorporado na prática xxxxxxxxxxxxxxxxxxxxxxxxxxx

"Não há mecanismo de aprendizado abrangendo a prática xxxxxxxxxxxxxxx."

Nota: A substituição de práticas por prática mais atual ou moderna com a mesma finalidade deve ser considerada uma melhoria.

# 2) Quando ainda não houver prática no estado-da-arte ou sem incorporar inovação (Só para o Nível III)

"Não há prática para ser considerada no estado-da-arte ou incorporando inovação."

# PROBLEMAS DE INTEGRAÇÃO

# 1) Quando não existir coerência da(s) prática(s) com as estratégias e objetivos

"Não há evidência de coerência da(s) prática(s) xxxxxxxxx com as estratégias e objetivos."

# 2) Quando não existir inter-relacionamento com outras práticas gerenciais

"Não há evidência inter-relacionamento da prática xxxxxxxxxxx com outras práticas."

# 3) Quando não existir cooperação entre áreas, ou partes interessadas quando pertinente

"Não há evidência de cooperação entre áreas na prática xxxxxxxxxxx."

"Não há evidência de cooperação com partes interessadas na prática xxxxxxxxxxx."

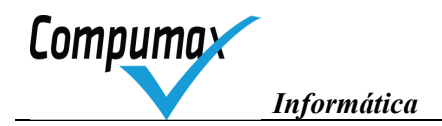

# III. Pontuação Automática

A partir da versão WIZ 19.00 implementamos o cálculo automático da pontuação.

Conforme o Avaliador faz sua avaliação crítica individual o Sideral vai calculando a pontuação, sendo possível visualizá-la após finalizar a análise de cada questão.

Veja abaixo as Janelas de pontuação.

Processos Gerenciais:

| I       | <sup>D</sup> ontuação automátic | a (pode ser alterada pelo usuári | o) |
|---------|---------------------------------|----------------------------------|----|
|         | En                              | foque 90%                        |    |
|         | Aplie                           | cação 90% 💌                      |    |
|         | Aprend                          | lizado 90% 💌                     |    |
|         | Integ                           | ração 80% 💌                      |    |
|         | Percentual resu                 | ltante para Item 1.1: 87.5%      |    |
| 2200000 | Becalcular                      | Situação                         |    |

É possível lançar a pontuação manualmente alterando os percentuais, nesse caso, deve-se ajustar os comentários registrados para o Critério/Item.

Limpar: Apaga a pontuação calculada.

Recalcular: Refaz o cálculo automático.

Situação: Apresenta a situação dos subfatores do Critério/Item.

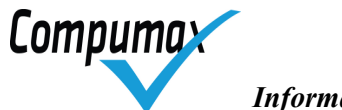

Informática

Resultados Organizacionais:

| Entrar estatística | s de indicado       | res de:                |              |                  |
|--------------------|---------------------|------------------------|--------------|------------------|
| Relevância         | Melhoria            | Competitividade        | Compro       | omisso           |
| Estatísticas de in | ndicadores de       | e Relevância:          |              |                  |
| IRN = Indicado     | ores relevante      | es necessários (exigio | tos e espera | ados) (zobe      |
| IRA = Indicado     | res relevante       | is apresentados        |              |                  |
| IEN = Indicado     | res estratégic      | cos necessários        |              |                  |
| IEA = Indicado     | -<br>res estratégic | os apresentados        |              |                  |
|                    |                     |                        |              |                  |
|                    | ue indicadore       | is esperadas           |              |                  |
| LIA = LIasses      | de indicadore       | s apresentadas         |              |                  |
| EIE = Estratific   | ações de indi       | icadores esperadas     |              |                  |
| EIA = Estratific   | ações de indi       | icadores apresentado   | as           |                  |
|                    | Preencha I          | todos os campos aci    | ma para cal  | cular percentual |
|                    | Percentual          | resultante para Item   | 8.1:         |                  |
|                    |                     | _                      | . 11         | 120 2            |

Nessa janela o Avaliador deve lançar as quantidades de indicadores exigidos e esperados e os apresentados, para cada fator (Relevância, Melhoria, Competitividade e Compromisso) e para cada Item, no caso de avaliações 500, 750 e 1000 pontos.

O lançamento dos indicadores de cada fator permitirá ao Avaliador visualizar o percentual parcial.

Após o lançamento de todos os indicadores, pelo Avaliador, o Sideral apresentará a pontuação do Critério/Item.

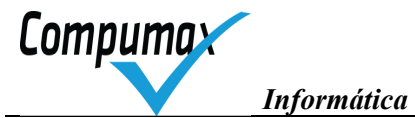

## Gravação de RAI para AVSR agregar com outros

Após registrar os comentários o Avaliador deverá acessar a atividade a seguir: **Menu do Avaliador > 1. Avaliação Individual > 3. Gravação de RAI para AVSR agregar com outros.** 

Nesse momento o SIDERAL verificação dos comentários registrados e mostrará uma janela com observações referentes às atividades não finalizadas ou que necessitam de ajustes.

Em seguida, grava, mediando o OK do Avaliador, um arquivo chamado Sid-XXX-NNNNN.bd (X = Identificador da candidata, idêntico ao registrado na janela "Abertura de avaliação". N = Seu número de Avaliador) que deverá ser enviado ao AvSr via e-mail. Após a gravação do arquivo o SIDERAL mostrará a janela "**Protocolo de remessa**", o número de protocolo deverá ser enviado à Organização do Prêmio, para controle de envio.

#### IV. Agregação, comparação e ajustes

1. Recebimento de REXs agregados para comparar avaliações

2. Comparação de avaliações e ajustes no próprio REX

3. Gravação de REXs ajustados para EXSR agregar

#### Recebimento de RAIs agregados para comparar avaliações

Nesta atividade o Avaliador receberá o arquivo agregado do AvSr com todos os comentários registrados pelos Avaliadores da equipe.

#### Comparação de avaliações e ajustes no próprio RAI

Nesta atividade o Avaliador poderá comparar seus comentários com os comentários dos demais Avaliadores da equipe e editá-los.

**rimportante:** O Avaliador deverá ajustar a pontuação ou confirmá-la, clicando no botão "Pont. Ajust." e depois nos Critérios/Itens de pontuação.

#### Gravação de RAIs ajustados para AvSr agregar

Nesta atividade o SIDERAL irá gravar um arquivo com todos os ajustes realizados na atividade anterior. O Avaliador deverá enviar esse arquivo para o AvSr.

# V. Depuração de comentários, se solicitada

- 1. Recebimento de REXs ajustados com Introdução Geral do EXSR
- 2. Depuração da sua parte de comentários redundantes de REXs ajustados
- 3. Gravação de REXs depurados para o EXSR

#### Recebimento de RAIs ajustados com Introdução Geral do AvSr

Nesta atividade o Avaliador receberá o arquivo com os ajustes de todos os Avaliadores da equipe e com a Introdução Geral preparada pelo AvSr, para a reunião de Consenso pré-visita.

#### Depuração da sua parte de comentários redundantes de RAI's ajustados

Nesta atividade o Avaliador irá depurar os comentários considerados redundantes, escolhendo entre as opções "**OK**" e "**Ignorado**", conforme demonstrado na imagem abaixo.

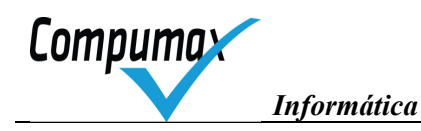

| 🐒 Depuração de comentários REX                                                                                                    | man SY                     |                |
|----------------------------------------------------------------------------------------------------|----------------------------|----------------|
| Questão 1.1a - Identificação dos riscos empresariais - Como são identificados os riscos empresariais mais significativos que possam afetar o negócio?<br>* Apresentar os principais riscos empresariais identificados.                                                                                                    |                            | A              |
| Comentário REX 001 de EXAM                                                                                                    | ainda                      | não depurado 🕶 |
| 1.1 • a • + • Adeq. Proa. Ø Diss. Ø Cont. Melh. Ø Coer. In/R. Ø CoAr. VV                                                                                                    | ainda<br>Ok                | não depurado   |
| comentário REX                                                                                                    | Ignor                      | ado            |
| (Nota para PV)                                                                                                    |                            |                |
| Questão 1.1b - Revisão de valores e princípios osganizacionais - Como são revisados os valores e os princípios organizacionais necessários à promoção da excelência e à criação de valor para todo<br>* Apresentar os valores e os princípios organizacionais.                                                                                                    | as as partes interessadas? |                |
| Questão 1.1 c - Tratamento de questões éticas - Como a organização trata as questões éticas nos relacionamentos internos e externos?<br>* Citar os códigos de conduta emitidos, incluindo os que contêm regras de conduta para os integrantes da Administração.<br>* Apresentar os cansis de comunicação colocados à disposição da força de trabalho, da sociedade de demais partes interesadas para receber denúncias. |                            |                |
| Questão 1.1d - Encaminhamento de decisões - Como as principais decisões são tomadas, comunicadas e implementadas?                                                                                                    |                            |                |
| Questão 1.1e - Prestação de contas as partes interessadas - Como a Direção presta conta das suas ações e resultados alcançados a quem a elegeu, nomeou ou designou?                                                                                                    |                            |                |
| Questão 1.1* - (Questão especial para permitir comentário geral sobre o Item)                                                                                                    |                            |                |
|                                                                                                    |                            |                |
|                                                                                                    |                            | •              |
| 「言 雛 ◀ 11」 ▶ び 黒 ? № №                                                                                                    | Intro. Geral Form. 1B      | <br>           |

Janela – Depuração de comentários RAI

Para ganhar tempo, você poderá usar os botões de atalho. Selecione o comentário que deseja depurar para habilitar o uso da tecla.

#### Gravação de dados RAI depurados para o AvSr

Nesta atividade o SIDERAL irá gravar um arquivo com todos os ajustes realizados na atividade anterior. O Avaliador deverá enviar esse arquivo para o AvSr.

# VI. Preparação de reunião de consenso pré-visita

🧟 1. Reconfirmação de data da reunião de consenso pré-visita com EXSR e Coordenação

2. Recebimento de REXs depurados do EXSR

3. Análise de divergências para reunião de consenso pré-visita

#### Reconfirmação de data da reunião de consenso pré-visita com AvSr e Coordenação

Atividade realizada off-line.

#### Recebimento de RAIs depurados do AvSr

Nesta atividade o Avaliador receberá o arquivo do AvSr. com comentário depurados, para a reunião de consenso pré-visita.

#### Análise de divergências para reunião de consenso pré-visita

Nesta atividade o Avaliador poderá fazer a comparação entre os comentários depurados e análise de divergências entre comentários.

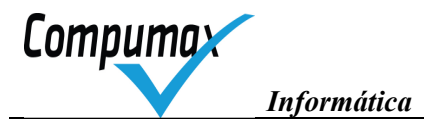

#### VII. Reunião de consenso pré-visita

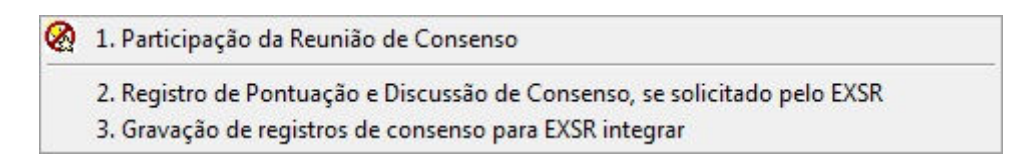

#### Participação da Reunião de Consenso

Atividade realizada off-line.

#### Registro de Pontuação e Discussão de Consenso, se solicitado pelo AvSr

Nesta atividade o Avaliador irá registrar as pontuações e observações do consenso, quando pelo AvSr for solicitado.

#### Gravação de registros de consenso para AvSr integrar

Nesta atividade o Avaliador que registrou os dados de consenso criará um arquivo com todas as informações registradas, esse arquivo deverá ser encaminhado ao AvSr.

#### VIII. Produção de RA preliminar, se relator

| 1. Recebimento | de dados do E | XSR para prod | lução de RA | preliminar |
|----------------|---------------|---------------|-------------|------------|
|----------------|---------------|---------------|-------------|------------|

2. Análise e escolha de Comentários REX para RA preliminar

- 3. Edição de Comentários e Conclusão do RA preliminar
- 4. Gravação de dados para EXSR integrar RA preliminar

# Recebimento de dados do AvSr para produção de RA preliminar

# Nesta atividade o Avaliador receberá um arquivo do AvSr com todos os dados registrados durante o consenso. Análise e escolha de comentários RAI para RA preliminar

| Análise e escolha de comentários REX depurados para RA                                                                                                    |                    | l                    | - 0 X   |
|----------------------------------------------------------------------------------------------------|--------------------|----------------------|---------|
| Questão 1-a - Atualização de valores e princípios - Como são atualizados os valores e os princípios organizacionais necessários à promoção da excelência<br>interessadas?<br>* Apresentar os valores e os princípios organizacionais          | e à criação de va  | lor para todas as pa | irtes 📩 |
|                                                                                                    |                    | Ok                   | Sel. RA |
| 1 • a • ++ • Adeq. 🖌 Proa. 🖌 Abrg. 🖌 Cont. 🖌 Melh. 🖌 Coer. 🖌 IntR. 🗌 Coop. 🗌 V V                                                                                                    |                    |                      |         |
| dfbdsfbdsfbsdfbsdfbsdfbsdfbsd                                                                                                    |                    |                      |         |
| (Nota para PV)                                                                                                    |                    |                      |         |
| Questão 1-b - Comunicação de valores e princípios - Como os valores e os princípios organizacionais são comunicados à força de trabalho e, quando pertir                                                                                      | iente, às demais p | artes interessadas?  | ,       |
| Questão 1-c - Tratamento de questões éticas - Como a organização trata as questões éticas nos relacionamentos internos e externos?<br>* Citar os códigos de conduta emitidos.                                                                 |                    |                      |         |
| Questão 1-d - Tomada, comunicação e implementação de decisões - Como as principais decisões são tomadas, comunicadas e implementadas?                                                                                                    |                    |                      |         |
| Questão 1-e - Exercício da liderança e interação com partes interessadas - Como a direção exerce a liderança e interage com as partes interessadas?                                                                                           |                    |                      |         |
| Questão 1-f - Estabelecimento e controle dos padrões de trabalho - Como são estabelecidos os principais padrões de trabalho para os processos gerenciais                                                                                      | e verificado o seu | i cumprimento?       |         |
| Questão 1-g - Melhoria dos processos gerenciais - Como os processos gerenciais são melhorados por meio do aprendizado?<br>* Destacar a forma de conhecer as boas práticas de gestão de outras organizações.                                   |                    |                      |         |
| Questão 1-h - Análise do desempenho da organização - Como a direção analisa o desempenho operacional e estratégico da organização?<br>* Destacar as formas de utilização de referenciais comparativos e necessidades das partes interessadas. |                    |                      |         |
| Questão 1.* - (Questão especial para permitir comentário geral sobre o Critério)                                                                                                    |                    |                      |         |
|                                                                                                    |                    |                      | *       |
|                                                                                                    | Copiar ESTE        | Copiar TODOS         | Fechar  |
| lanela - Análise e escolha de comentários RAI nara RA                                                                                                    |                    |                      |         |

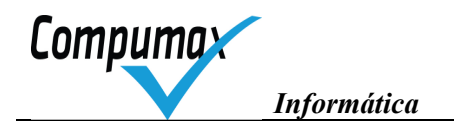

Nesta janela estarão os comentários registrados por todos os Avaliadores da equipe. É possível editar todos os comentários.

Inicialmente o SIDERAL apresentará somente os comentários assinalados com "Ok" ou "Ainda não depurado", contudo, é possível alterar a visualização clicando no botão com destaque em vermelho. Assim, você poderá ver também os comentários assinalados com "Ignorado".

#### Copiando comentários para o RA preliminar

Selecione cada comentário que deseja copiar clicando em "Sel. RA", no canto superior direito. Após selecionar todos os comentários clique em "Copiar TODOS" (após alguns segundos o SIDERAL apresentará uma mensagem informando a quantidade de comentários copiados para o RA). Após copiar todos os comentários, caso você perceba que algum comentário necessita correção, edite-o e em seguida clique em "Copiar ESTE".

Observação: Para que não haja dúvida quanto à semelhança entre os comentários selecionados e os comentários que já foram copiados para o RA o SIDERAL apresenta, no canto superior esquerdo, um campo que indica se o comentário está igual ou diferente do copiado para o RA (destaque em preto).

| S Comentários do RA                                                                                                    |        |
|----------------------------------------------------------------------------------------------------|--------|
| Questão 1-a - Atualização de valores e princípios - Como são atualizados os valores e os princípios organizacionais necessários à promoção da excelência e à criação de valor para todas as partes interessadas?<br>* Apresentar os valores e os princípios organizacionais |        |
| Comentário RA 001 de TEST (cópia de comentário REX 001 de TEST)                                                                                                    | 🗌 Nulo |
| 1 • a • ++ • Adeg. # Proa. # Abrg. # Cont. # Melh. # Coer. # IntR. Coop. VV                                                                                                    |        |
| dfbdsfbdsfbsdfbsdfbsdfbsd                                                                                                    |        |
| (Nota para PV)                                                                                                    |        |
| Questão 1-b - Comunicação de valores e princípios - Como os valores e os princípios organizacionais são comunicados à força de trabalho e, quando pertinente, às demais partes interessadas?                                                                                |        |
| Questão 1-o - Tratamento de questões éticas - Como a organização trata as questões éticas nos relacionamentos internos e externos?<br>* Citar os códigos de conduta emitidos.                                                                                               |        |
| Questão 1-d - Tomada, comunicação e implementação de decisões - Como as principais decisões são tomadas, comunicadas e implementadas?                                                                                                    |        |
| Questão 1-e - Exercício da liderança e interação com partes interessadas - Como a direção exerce a liderança e interage com as partes interessadas?                                                                                                    |        |
| Questão 1-f - Estabelecimento e controle dos padrões de trabalho - Como são estabelecidos os principais padrões de trabalho para os processos gerenciais e verificado o seu cumprimento?                                                                                    |        |
| Questão 1-g - Melhoria dos processos gerenciais - Como os processos gerenciais são melhorados por meio do aprendizado?<br>*Destacar a forma de conhecer as boas práticas de gestão de outras organizações.                                                                  |        |
| Questão 1-h - Análise do desempenho da organização - Como a direção analisa o desempenho operacional e estratégico da organização?<br>* Destacar as formas de utilização de referenciais comparativos e necessidades das partes interessadas.                               |        |
| Questão 1.×- (Questão especial para permitir comentário geral sobre o Critério)                                                                                                    |        |
| 1                                                                                                    | ×1     |
| E ① ◀ 1 → ▶ ♂ [                                                                                                    | Fechar |
|                                                                                                    |        |

#### Edição de comentários e conclusão do RA preliminar

Janela – Comentários do RA

Nesta janela o SIDERAL apresentará todos os comentários selecionados e copiados na atividade anterior.

É possível editar todos os comentários.

Caso você considere algum comentário irrelevante, clique no botão "Nulo" (canto superior direito), desta forma o comentário continuará nesta janela, mas ficará invisível durante a criação de Pontos de Verificação (PVs).

#### Gravação de dados para AvSr integrar RA preliminar

Nesta atividade o Avaliador criará um arquivo .bd que deverá ser enviado, por e-mail, para o AvSr. Esse arquivo será agregado a avaliação dele e devolvido para você com os locais de visita e contatos para entrevista, para que sejam gerados os PVs.

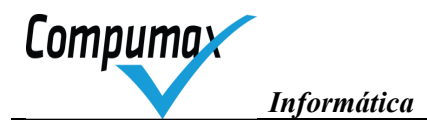

# IX. Preparação para visita

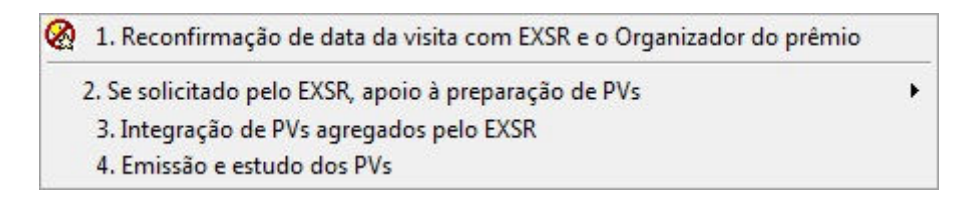

#### Reconfirmação de data da visita com AvSr e o Organizador do Prêmio

Esta atividade é feita off-line.

# Se solicitado pelo AvSr, apoio à preparação de PVs

1. Recebimento de dados RA preliminar com Locais e Contatos do EXSR

- 2. Produção de Pontos de Verificação
- 3. Gravação de dados para EXSR integrar PVs

#### Recebimento de dados RA preliminar com Locais e Contatos do AvSr

Nesta atividade o Avaliador receberá o arquivo do AvSr com locais e contatos da visita para criação dos PVs.

# Produção de Pontos de Verificação (PVs)

| s Comentarios do NA para Produção de Pontos de Verincação                                                                                                    |                                                                                                    |
|----------------------------------------------------------------------------------------------------|----------------------------------------------------------------------------------------------------|
| Questão 1-a - Estabelecimento de Valores e Princípios - Como são estabelecidos os Valores e os princípios organizacionais necessários à promoção da excelência e à criação de valor par<br>" Apresentar os Valores e os princípios organizacionais                                                                                                    | ra todas as partes interessadas?                                                                                                    |
| Comentário RA 004 de JAL (cópia de comentário REX 001 de 14MS)                                                                                                    |                                                                                                    |
| 1 * a * ↔ * ØAdeq, ØProa, □Diss, □Cont. ØMelh, ØCoer, □IntR, □CoAr, □VV                                                                                                    |                                                                                                    |
| O aperfeiçoamento nas práticas de gestão vem melhorando continuamente, sendo evidenciado pela participação em premios e resultado na ultima participação.                                                                                                    | Esta prática vem de encontro à missão da organização.                                                                                                    |
| (Nota para PV)                                                                                                    |                                                                                                    |
| Comentário RA 005 de JAL (cópia de comentário REX 001 de JAL)                                                                                                    |                                                                                                    |
| 1 ▼ a ▼ ++ ▼ ØAdeq, ØProa. ØDiss. ØCont. ØMelh. ØCoar. ØMihR. ØCoAr. □VV                                                                                                    |                                                                                                    |
| De forma coerente à empresa apresente a definição, registro, difusão e o entendimento de seu negócio, encerindo seus valores, política e princípios, relecionand<br>inserindo modelos elaborados e de acordo com critérios para o caminho da excelência. Destacando fambém pela forma de continuidade da divulgação do seu i<br>conhecer estas informações. | lo com seu planejamento estratégico, reagindo de forma proativa, revisando e<br>negócio, missão e valores, evitando que novos colaboradores possam vir a não |
| (Nota para PV)                                                                                                    |                                                                                                    |
| Questão 1-b - Comunicação de valores e princípios - Como os valores e os princípios organizacionais são comunicados à força de trabalho e, quando pertinente, às diversas partes interes                                                                                                    | sadas?                                                                                                    |
| Comentário RA 006 de JAL (cópia de comentário REX 003 de 14MS)                                                                                                    |                                                                                                    |
| 1 * b * + * ØAdeq.   Pros.   Diss. ØL'Ont.   Melh, ØL'Oer. ØIntH. ØL'OAr.   VV                                                                                                    |                                                                                                    |
| Desde 2008 foram adotados programas de gestão para melhoria contínua, com a participação de Gestores e sugestões de colaboradores da organização.                                                                                                    |                                                                                                    |
| (Nota para PV)                                                                                                    |                                                                                                    |
| Comentário RA 007 de JAL (cópia de comentário REX 002 de CFLS) (possui PVs)                                                                                                    |                                                                                                    |
| 1 * b * + * ⊉Adeq, I Proa, I Diss. ⊉Cont, I Melh, I Coer, I IntR, ⊉CoAr, ⊉VV                                                                                                    |                                                                                                    |
| A empresa afirma haver uma continuidade na comunicação dos princípios e valores da organizacionais desde 2008.                                                                                                    |                                                                                                    |
| Verificar na visita.                                                                                                    |                                                                                                    |
| Comentário RA 008 de JAL (cópia de comentário REX 002 de JAL)                                                                                                    |                                                                                                    |
| 1 ▼ b ▼ ++ ▼ ØAdeq, ØProa, ØDiss, ØCont, ØMelh, ØCoer, ØIniR, ØCoAr, □VV                                                                                                    |                                                                                                    |
| Como ponto forte da direção da empresa é a forma ou meios de divulgação abrangendo todo os stakeholders, comunicando seis valores e princípios desde o m<br>da divulgação através de murais, sites e reuniões entre outros.                                                                                                    | omento da contratação de novos empregados. Também se nota a manutenção                                                                                       |
| (Nota para PV)                                                                                                    |                                                                                                    |
| Questão 1-o - Tratamento de questões éticas - Como a organização trata as questões éticas nos relacionamentos internos e externos?<br>"Citar os códigos de conduta emitidos.                                                                                                    |                                                                                                    |
| Comentário RA 010 de JAL (cópia de comentário REX 003 de JAL) (possui PVs)                                                                                                    |                                                                                                    |
| 1 * c * ++ * ⊠Ádeq, ⊠Proa, ⊠Diss, ⊠Cont, ⊠Melh, ⊠Coer, ⊠ImR, ⊠Coár, ⊠VV                                                                                                    |                                                                                                    |
| A questão sobre princípios éticos é tratada por meios de orientações e regimento interno, sendo repassado a todos os colaboradores, no momento da contração                                                                                                    | são apresentados em papel impresso, para os novos funcionários tenham o                                                                                      |
| apataodimasta dae maemae aseinan sa menanenakiiraada aala cumatimaatia. Alâm disea a amarine amarine asini aasini aasini aasini aasini aasini aasini aasini aasini aasini aasini aasini aasini aasini aasini aasini aasini aasini aasini aasini aasini aasini aasini a                                                                                      | umanta                                                                                                    |
|                                                                                                    |                                                                                                    |

Informática

Compuma

Clique no comentário para o qual deseja gerar o PV, em seguida clique no botão "PVs". Aparecerá a janela abaixo:

| Lomentario RA EX: IEST COD: UUT QUES  | tão:1-a Sinal:++ W:Não |       |
|---------------------------------------|------------------------|-------|
| dfbdsfbdsfbsdfbsdfbsdfbsd             |                        |       |
|                                       |                        | -     |
| ontos de Verificação desse comentário |                        |       |
| Ex.PV NºP\ Ponto de Verificação       | Local                  | Cargo |
|                                       | Loca                   |       |
|                                       |                        |       |
|                                       |                        |       |
|                                       |                        |       |
|                                       |                        |       |

Janela – Edição dos PVs de um comentário RA

Clique no botão com desenho de folha em branco. Aparecerá à janela abaixo:

| o de Verificação |       |         |            |          |
|------------------|-------|---------|------------|----------|
| Local            | Cargo | Contato | SG         | Dt. Cor  |
|                  | ·     |         | _ <b>-</b> |          |
|                  | •     |         | ·          |          |
|                  | •     |         | •          |          |
|                  |       |         | ]• [       |          |
|                  |       | Ok      | 1          | Cancelar |

Janela – Inclusão de Pontos de Verificação

Registre o PV, em seguida selecione o Local, Cargo e Contato do entrevistado. Em seguida clique em Ok.

\*SG – Subgrupo \*Dt. Contato – Data do contato. Preencher se solicitado.

Repita a operação acima para registro de cada PV.

Caso seja necessário editar algum PV registrado, volte à janela anterior (Edição dos PVs de um comentário RA), clique duas vezes no PV registrado e edite-o, clique em "Ok", em seguida.

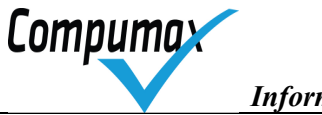

#### Informática

# Gravação de dados para AvSr integrar PVs

Nesta atividade você criará um arquivo .bd que deverá ser enviado ao AvSr, para agregação de outros PVs registrados por ele e/ou outros Avaliadores da equipe.

# Integração de PVs agregados pelo AvSr

Nesta atividade você receberá um arquivo .bd do AvSr com todos os PVs agregados.

#### Emissão e estudo dos PVs

Nesta atividade o Avaliador irá imprimir os formulários com os PVs que serão usados na visita à Candidata.

#### Form. 9

Formulário usado para registro de informações obtidas durante as entrevistas.

#### Form. 9R

Formulário de totais (quantidade de PVs, locais, cargos e contatos, tempo total usado para esclarecer dúvidas).

| Sideral 2013                                                                                           |                                                                                                    |                                                                                   | Formulário 9                                                               |
|----------------------------------------------------------------------------------------------------|----------------------------------------------------------------------------------------------------|-----------------------------------------------------------------------------------|----------------------------------------------------------------------------|
|                                                                                                    | FICHA DE PONTO DE VERIFICAÇÃO -                                                                                                    | MEMASULT                                                                          |                                                                            |
| Critério: 1 Liderança                                                                                  |                                                                                                    | Subgrupo:                                                                         |                                                                            |
| Local: Empresa                                                                                         | Cargo: GERÊNCIA                                                                                                    | Contato:                                                                          | Contato 1                                                                  |
| [d ++] Tomada de decisão em to<br>existes novas práticas de avaliçã<br>informações pela direção em reu | dos os níveis da organização, demonstrando o<br>to e análise dos resultados. Demonstrando inte<br>uniões entre a direção e colaboradores através | continuidade desde de su<br>er-relacionamento através<br>de planilhas, Workflow e | a fundação. Mensalmente<br>s do compartilhamento de<br>sisteama de gestão. |
| PV 007 - Ex: Nota para PV: Rel                                                                         | atório e planilhas de fechamento, Workflow, si                                                                                                   | stema de gestão;                                                                  | 2                                                                          |
| mecanismo utilizado para meino                                                                         | rar a pratica ou inova-la                                                                                                    |                                                                                   |                                                                            |
| OBS:                                                                                                   |                                                                                                    |                                                                                   |                                                                            |
|                                                                                                    |                                                                                                    |                                                                                   |                                                                            |
|                                                                                                    |                                                                                                    |                                                                                   |                                                                            |
|                                                                                                    |                                                                                                    |                                                                                   |                                                                            |
|                                                                                                    |                                                                                                    |                                                                                   |                                                                            |
|                                                                                                    |                                                                                                    |                                                                                   |                                                                            |
|                                                                                                    |                                                                                                    |                                                                                   |                                                                            |
|                                                                                                    |                                                                                                    |                                                                                   |                                                                            |
|                                                                                                    |                                                                                                    |                                                                                   | Assinale                                                                   |

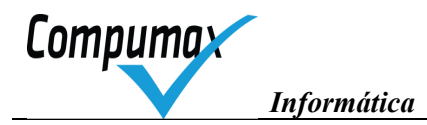

# X. Registros da visita

2 1. Participação da visita, anotando observações

2. Registro de sinalizações de OVs e ajustes nos comentários do RA preliminar, se solicitado pelo EXSR

3. Gravação de dados para EXSR integrar sinalizações de OVs, se solicitado pelo EXSR

4. Integração de sinalizações de OVs agregadas pelo EXSR

# Participação da visita, anotando observações

Esta atividade é feita off-line.

# Registro de sinalizações de OVs e ajustes nos comentários do RA preliminar, se solicitado pelo AvSr

| 🔀 Registro | das Obse   | rvaçõ | es da Visita |                        |         |                       | -       |         | X      |
|------------|------------|-------|--------------|------------------------|---------|-----------------------|---------|---------|--------|
| Ex.PV NºP  | Sit. Item  | Que:  | Grupo de PV  | Ponto de Verificação   |         |                       |         | Cargo   |        |
| EXAM 001   | 1.1        | а     | 20001001     | Ponto de Verificação 1 |         |                       |         | COLAB   | ORADOF |
|            |            |       |              |                        | Dupl    | <mark>o cliq</mark> ı | ue para | modific | ar)    |
| <b>X</b>   | × 🗶        |       |              |                        | <u></u> | =                     | +       | For     | m. 9   |
| Ex.PV      | + NºPV (cr | escen | ite)         |                        |         |                       |         | Forn    | n. 9R  |
| ♀ nenhur   | n          |       |              |                        |         |                       |         | Fea     | char   |

Janela – Registro das Observações da visita

Nesta janela, cada linha representa um PV Registrado.

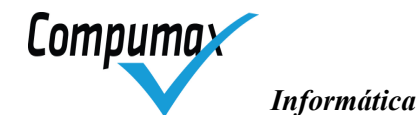

Clicando duas vezes num PV é possível inserir as OVs registradas na visita, bem como editar o comentário RA registrado anteriormente.

| 🔆 Registro de Observação da Visita     | Same State or an    | ana tanggi gg      |    | • ×       |
|----------------------------------------|---------------------|--------------------|----|-----------|
| Comentário do RA que deu origem ao PV  |                     |                    |    | 1         |
| 1.1 • a • + •                          |                     |                    |    |           |
| Adeq 🔽 Proa. 🔽 Diss. 🔽 C               | ont. 🔽 Melh. 🔽 Coei | r. 🔽 IntR. 🔽 CoAr. |    |           |
| Comentário 001                         |                     |                    |    | *         |
|                                        |                     |                    |    | -         |
| 🖵 Nulo                                 |                     |                    |    |           |
| Novo comentário do RA após visita (opc | onal)               |                    |    |           |
| 1.1 • a • •                            |                     |                    |    |           |
| 🗖 Adeq. 🗖 Proa. 🥅 Diss. 🥅 C            | ont. 🥅 Melh. 🥅 Coei | r. 🔲 IntR. 🥅 CoAr. |    |           |
|                                        |                     |                    |    | *         |
|                                        |                     |                    |    | -         |
| Ponto de Verificação                   |                     |                    |    |           |
| Ponto de Verificação 1                 |                     |                    |    | *         |
|                                        |                     |                    |    | -         |
| Local                                  | Cargo               | Contato            | SG | Dt. Cont. |
| LOCAL 1                                | COLABORADOR         | ▼ Qualquer         | •  |           |
| Observação d                           | a Visita (opcional) |                    |    |           |
| Situação da OV 🛛 👻                     |                     |                    |    | ^         |
|                                        |                     |                    |    | <b>T</b>  |
|                                        |                     |                    | 0k | Cancelar  |

Janela – Registro de Observação da Visita

O box "Nulo" exclui o comentário atual do RA e desta forma possibilita a entrada de um novo comentário para substituí-lo.

O campo "Situação da OV" deve ser preenchido, escolhendo entre as opções +, = ou – (melhor, igual ou inferior). Os símbolos indicam a comparação entre a prática informada no RG e a apresentada na Visita.

#### Gravação de dados para AvSr integrar sinalizações de OVs, se solicitado pelo AvSr

Nesta atividade você gravará um arquivo .bd que deverá ser enviado ao AvSr., a fim de se agregar todas as OVs registradas durante a visita

### Integração de sinalizações de OVs agregados pelo AvSr

Nesta atividade você receberá um arquivo .bd com as OVs de toda a equipe, agregado.

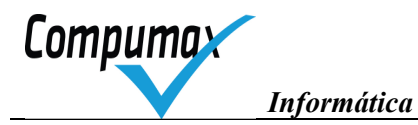

### XI. Reunião de consenso pós-visita

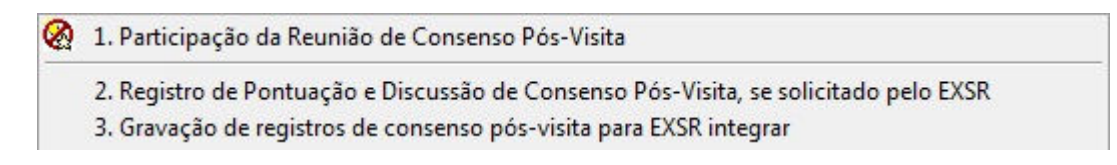

#### Participação da reunião de consenso pós-visita

#### Atividade realizada off-line

#### Registro de pontuação e discussão de consenso pós-visita, se solicitado pelo AvSr

Nesta atividade o Avaliador irá registrar as pontuações e observações do consenso, quando pelo AvSr for solicitado.

#### Gravação de registros de consenso pós-visita para AvSr integrar

Nesta atividade o Avaliador que registrou os dados de consenso criará um arquivo com todas as informações registradas, esse arquivo deverá ser encaminhado ao AvSr.

#### XII. Revisão do RA final

| 1. Apoio ao refinamento do RA final, se designado como relator | • |
|----------------------------------------------------------------|---|
|----------------------------------------------------------------|---|

- 2. Recebimento de RA final completo do EXSR
- 3. Revisão de pontuação e comentários do RA final

#### Apoio ao refinamento do RA final, se designado como relator

- 1. Recebimento de dados do EXSR para refinamento de RA final
- 2. Edição de sua parte do RA final
- 3. Gravação de dados para EXSR integrar RA final

#### Recebimento de dados do AvSr para refinamento de RA final

Nesta atividade o Avaliador receberá o arquivo .bd do AvSr com todas as atividades desenvolvidas até o momento, para ajudá-lo a editar e selecionar os comentários que irão para o RA final.

#### Edição de sua parte do RA final

Nesta atividade o Avaliador não escolherá os comentários que irão, mas sim, os que NÃO irão para o RA final. Desta forma, para excluir um comentário é necessário assinalar a opção "Nulo" no canto superior direito.

#### Gravação de dados para AvSr integrar RA final

Nesta atividade o Avaliador irá gravar um arquivo .bd que deverá ser enviado ao AvSr para que este faça a integração dos comentário editados de sua parte e envie o arquivo final à Coordenação do Prêmio.

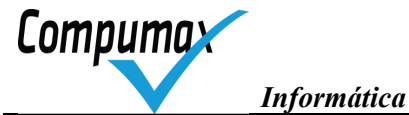

# XIII.Encerramento do ciclo

|   | 1. Preenchimento de Avaliação de Apresentação do RG                                       |
|---|-------------------------------------------------------------------------------------------|
|   | 2. Preenchimento de Avaliação de Desempenho de Examinador, se solicitado pelo EXSR        |
|   | 3. Preenchimento de Avaliação de Desempenho de Examinador Senior                          |
|   | 4. Preenchimento de Avaliação do Processo                                                 |
|   | 5. Preenchimento de Auto-avaliação dos Comentários                                        |
|   | 6. Gravação de Avaliação de Desempenho de EXs para EXSR integrar, se solicitado pelo EXSR |
|   | 7. Gravação de dados de Avaliações de Encerramento do Ciclo para o Organizador do prêmio  |
| 8 | 8. Devolução de documentos da Candidata para o Organizador do prêmio                      |
|   |                                                                                           |

Nesta atividade o Avaliador avaliará o desempenho de outros Avaliadores do grupo e do AvSr. Além da apresentação do RG.

## 14. Revisão Ortográfica

Após fazer o registro dos comentários individuais você poderá fazer uma Revisão ortográfica de todo o texto.

No Menu do Sideral, clique em Ferramentas, Verificação Ortográfica.

Após clicar no botão acima o SIDERAL abrirá uma janela questionando as partes da avaliação que devem ser verificadas ortograficamente.

| 🔆 Verificação Ortográfica                                                                                                    |                                                                                                    |                                                                | ×         |
|----------------------------------------------------------------------------------------------------|----------------------------------------------------------------------------------------------------|----------------------------------------------------------------|-----------|
| Este recurso gera um documento<br>temporário com as porções de texto<br>selecionadas ao lado devidamente<br>identificadas e aciona outro aplicativo (por<br>exemplo, o Microsoft Word) para revisá-lo.<br>Após a revisão, o Sideral recupera os<br>textos do documento e atualiza os dados<br>da avaliação.<br>Não assinale a opção de verificação<br>gramatical se não possuir o aplicativo<br>Word com verificadores ortográfico e<br>gramatical instalados. | <ul> <li>Textos a revisar</li> <li>Comentários individuais</li> <li>Critérios TODOS</li> <li>✓ Somente do Examinad</li> <li>✓ Comentários do RA</li> <li>Critérios TODOS</li> <li>✓ Conclusão Geral</li> <li>Gerenciamento da revisão</li> <li>✓ Automático (automação OLE do Micro</li> <li>✓ Manual (utilizando o aplicativo indicad</li> <li>Aplicativo C:\Program Files\Microsoft Off</li> <li>✓ Verificar gramática também</li> </ul> | or 31001 - TEST<br>soft Word)<br>o abaixo)<br>ice\OFFICE11\WIN | Localizar |

Informática

Compuma

Após selecionar as opções desejadas e clicar em *OK* o Sideral abrirá uma janela do WORD com as partes a corrigir.

| [Rev_2010080417:22:15]           |  |
|----------------------------------|--|
| [ComREX_31001001]                |  |
| Teste Prêmio 1                   |  |
| [ConGer_1]                       |  |
| Lideranta                        |  |
| EstratOgias e planos             |  |
| Clientes                         |  |
| Sociedade                        |  |
| Informat es e Conhecimento       |  |
| Pessoas                          |  |
| Processos                        |  |
| Resultados                       |  |
| [ <u>Rev. 2010080417:</u> 22:15] |  |
|                                  |  |

Terminada a correção ortográfica, clique em Salvar e feche a janela do WORD.

Volte para o Sideral e clique em Concluir para terminar a Verificação ortográfica.

| Revisão ortográfica manual                                                                                                    | ×        |
|----------------------------------------------------------------------------------------------------|----------|
| O Sideral acionou o aplicativo revisor e está aguardando o<br>término da verificação ortográfica. Quando o documento<br>revisado estiver pronto e salvo, clique o botão "Concluir" para | Concluir |
| que as alterações possam ser processadas pelo Sideral.                                                                                                    |          |

# 15. Conflitos do corretor ortográfico

Caso haja conflito entre o Sideral e a versão do Microsoft Word que você possui, pode-se fazer a verificação ortográfica usando a ferramenta *Bloco de Notas* e transportando as informações para o WORD.

Siga o procedimento abaixo:

- Primeiramente deixe um arquivo bloco de notas na sua área de trabalho, para facilitar a localização.
- Escolha a opção Ferramentas, Verificação Ortográfica.
- O Sideral abrirá a janela "Textos a Revisar".

Após selecionar as porções da avaliação a serem corrigidas, clique em *Localizar*. O SIDERAL abrirá a janela abaixo.

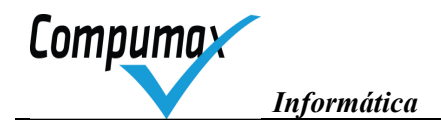

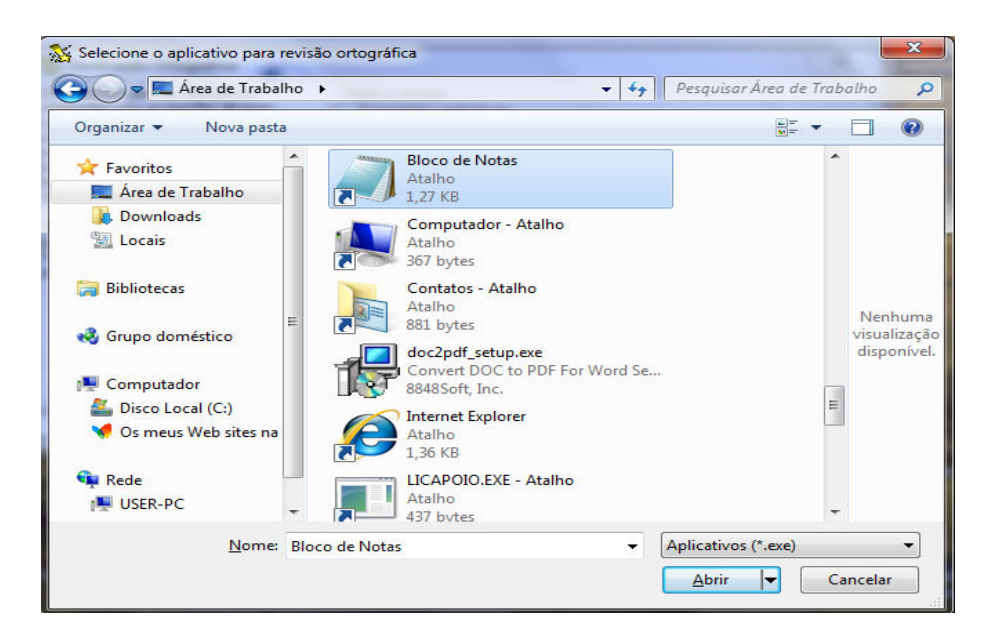

Nesta janela selecione o arquivo *Bloco de Notas* e clique em *Abrir*, a seguir *Abrir* novamente, no programa SIDERAL.

Desta forma será aberto um arquivo bloco de notas com as porções do Sideral a serem verificadas.

Selecione todo o conteúdo do arquivo a ser verificado e copie (não feche o bloco de notas). Abra um novo documento do Word e cole o conteúdo copiado.

Faça a verificação ortográfica, copie todo o conteúdo novamente e cole sobre o arquivo contido no bloco de notas. Salve-o, feche, volte ao Sideral e clique em *Concluir.* 

**Observação**: Os códigos contidos no arquivo exportado para verificação não podem ser alterados. Copie todo o conteúdo e cole no Word, da mesma forma deverá fazer para transportar os dados para o bloco de notas, faça a correção apenas dos comentários, nunca mude qualquer código do arquivo, pois, qualquer alteração causará a perda do comentário.

#### 16. Suporte telefônico e via internet

Quando você tiver algum problema verifique se está utilizando a última versão comparando o número da versão na tela inicial do SIDERAL com o informado na página de download <u>www.compumax.com.br</u>. Nesta página há um *link* para uma página com as *Questões mais freqüentes* que pode ajudar em alguns casos.

O suporte ao SIDERAL, quando necessário, deverá ser solicitado para a Compumax no telefone (Oxx11) 5594-1592 ou no *e-mail <u>compumax@compumax.com.br</u>*. Ao telefonar, tenha à mão seu email para eventual troca de informações.

Descreva o problema evidenciando a mensagem anômala ou o resultado errado, enviando, anexos à sua mensagem, o arquivo da cópia de segurança SID-XXX-nnnnn.BD, se puder gera-lo, e o arquivo ERRO.LOG da pasta do SIDERAL se existir.

ATENÇÃO: Nas suas comunicações com o pessoal de suporte, nunca mencione o nome da candidata ou informações da sua avaliação. O pessoal de suporte da Compumax observa as regras de sigilo de suas informações.

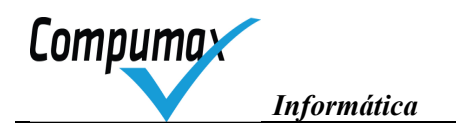

# 17. Novas versões do Sideral

Versões atualizadas estão disponíveis na *internet,* via *download,* a partir do site <u>www.compumax.com.br.</u> O sistema pode ser reinstalado sem perda de dados já registrados.

Atenção: se o arquivo de *download* INSTALAR.EXE não for transmitido com sucesso ou contiver falhas, o SIDERAL não poderá ser reinstalado, e nesse caso o *download* deve ser refeito.

000

Compumax 2016